### VISUAL BASIC (Teach yourself)

#### 1-р бүлэг

### Visual Basic –ийн эргэн тойрондох хайгуул

- 1.1 Visual Basic-ийг эхлүүлэх ба эргэн тойронд харах
- 1.2 Цонхны хэрэглүүрүүдийг алга болгох болон гаргах
- 1.3 Do Nothing төсөл үүсгэх
- 1.4 Do Nothing төсөлтэй ажиллах
- 1.5 Do Nothing төслийг хадгалах
- 1.6 Do Nothing төслийг нээх ба ачаалах

## 1.1 Visual Basic-ийг эхлүүлэх ба эргэн тойронд харах

Visual Basic программыг ажиллуулахдаа дэлгэцийн Desktop дээрх Visual Basic-ийн Icon буюу шигтгээ зургийг дарж эсвэл Start/Programs/ Microsoft Visual Studio 6.0/ Visual Basic 6.0 дарааллаар ачаалж болох юм. Зураг 1.1-с харна уу.

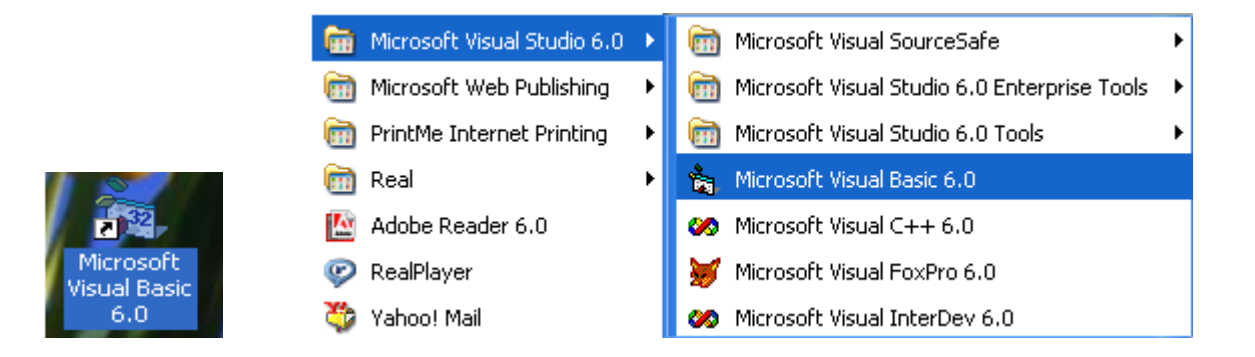

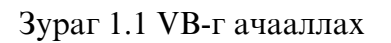

### Visual Basic-ийн ажлын орон зай

Цонх нь дараах хэсгүүдээс бүрдэнэ: (Зураг 1.2)

- Дэлгэцийн дээд талд Title Bar буюу гарчгийн мөр байна.
- Дэлгэцийн гарчиганд Project1-Microsoft Visual Basic гэсэн бичиг мөрийн зүүн талд байх болно.

- Гарчгийн мөрний доор тогтмол Menu Bar буюу цэсний мөр байрлана. Энд: File, Edit, View, Project, Format, Debug, Run, Query, Diagram, Tools, Add-Ins, Window, Help гэсэн хэсэг цэсний командууд байрлана.
- Toolbar-товчин командын буюу хэрэглүүрийн мөр нь Menu Bar-ийн доор байрлана.
- Toolbar-ийн баруун талд координатын цонх байрлана.
- Координатын цонхны баруун талд элементийн хэмжээг заах хэмжээний цонх байна.
- Дэлгэцний төв хэсэгт Form буюу хэв байрлана. Тэр нь дэвсгэрийн өнгө нь саарал, мөн цэгүүдээр битүү бүрхэгдсэн байна.
- Формын дээд толгойд формын гарчгийн мөр буюу caption bar гэж байна. Captionд "Form1" гэсэн бичиг идэвхтэй байна.
- Формын зүүн талд Toolbox байна.
- Формын баруун талд Project Window (Төслийн цонх) байна.
- Properties Window (Шинж чанарын цонх) төслийн цонхны доор байрлана.

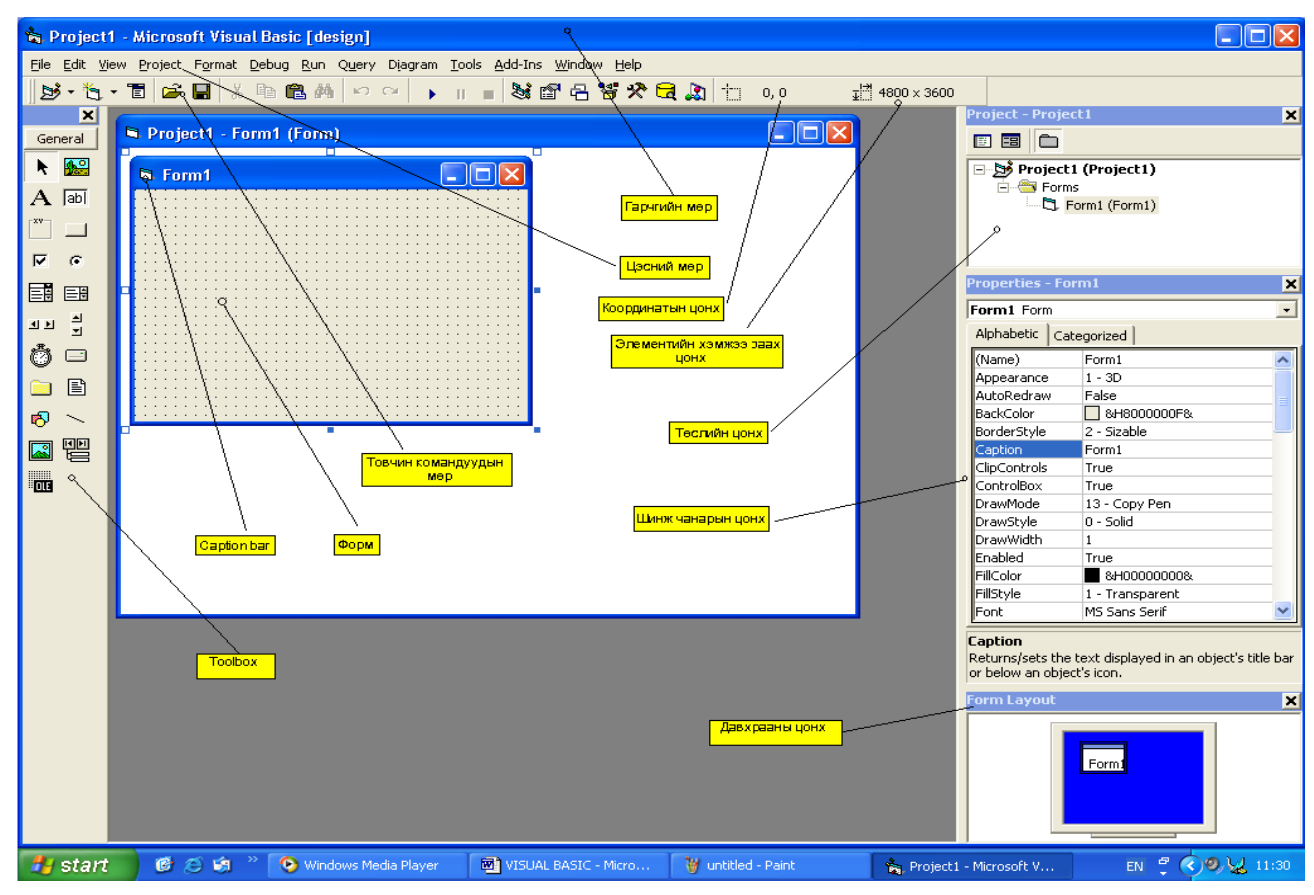

Зураг 1.2 VВ-ийн цонхны бүтэц

#### Visual Basic-ийг хаах буюу гарах

VB-программыг хаахдаа дараах аргуудаар гүйцэтгэж болно.

- Гарчгийн мөрний баруун булан дахь чагт хэлбэрийн 🗵 -icon-ийг хулганаар дарна.
- File/Exit
- Гараас Alt+F4 дарж болох юм.

### Цонхны хэрэглүүрүүдийг алга болгох болон гаргах

- 2. File/Remove (Remove File)-Төсөл дэх файлыг арилгах зөөх.
- 3. Формын цонхыг хаасан үед (энэ үед Properties Window доторх дүрс тэмдэглэгээ алга болно.) нээхдээ Project Window цонхноос 🕞 Form1 (Form1) -дээр хос даралт хийнэ. (Зураг 1.3-с харна уу)

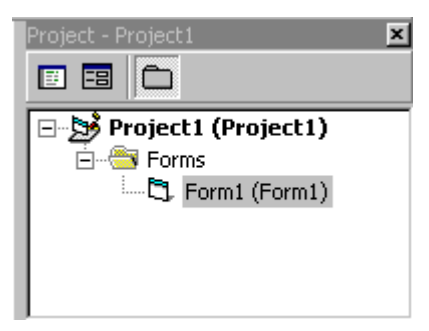

Зураг 1.3 Формын цонхыг гаргах

4. Properties Window-ийг хаасан үед нээхдээ дэлгэцний хэрэглүүрийн С-дүрсэнд хулганы заагчаар дарна.

Visual Basic-т объектыг хэмжихдээ Twips гэдэг нэгж хэрэглэнэ.

1 inch=1440 twips

567 twips=1 centimeter тэнцдэг юм байна.

- 5. Project Window-г хаасан үед toolbar дотроос 🎽 Project хэрэглүүрийг дарна.
- 6. Хэрэв Toolbox-ийг хаасан тохиолдолд View/Toolbox командыг хэрэгжүүлэхэд л хангалттай юм.

### Visual Basic-ийн цонхнуудын байрлал болон хэмжээг өөрчлөх

Магадгүй та хийх цонхныхоо байрлал, хэмжээг өөрчлөхийг хүсэж болох юм. Хэрэв Form1-ийн байрлалыг өөрчлөхийг хүсвэл түүний гарчгийн мөрөн дээр хулганы

заалтуураар дарж чирэн дуртай газраа тавина. Харин хэмжээг нь өөрчлөхдөө хулганы заагчыг Зурагт 1.4-т харуулсан шиг болсон үед өөрчлөнө.

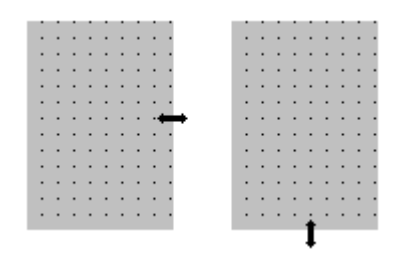

Зураг 1.4 Формын хэмжээг өөрчлөх

### 1.3 "Do Nothing" төсөл үүсгэх

"Do Nothing" (юу ч хийхгүй-гүйцэтгэхгүй) төсөл нь хийсвэр жишээ юм. Түүнийг үүсгэсэн үед уг цонх нь ямарч үйлдэл хийхгүй юм. Энэ төслийг хийснээр форм болон цонхны тухай ойлголттой болно. Уг форм нь VB-ийн object буюу обьект юм. Түүнийг үүсгэхдээ VB-ийг эхлүүлэн Шинж чанарын цонхны үндсэн бичиглэлийг ажиглах хэрэгтэй. Үүнээс "Form1" бичгийг "Do Nothing" болгохын тулд:

1. Шинж чанарын цонхны "Caption Property"-г дарна. (Caption-гарчиг)

| Properties - Form1 🛛 💌 |               |  |  |  |  |  |  |  |
|------------------------|---------------|--|--|--|--|--|--|--|
| Form1 Form             |               |  |  |  |  |  |  |  |
| Alphabetic Ca          | ategorized    |  |  |  |  |  |  |  |
| BackColor              | 8H800000F     |  |  |  |  |  |  |  |
| BorderStyle            | 2 - Sizable 📃 |  |  |  |  |  |  |  |
| Caption                | Do nothing    |  |  |  |  |  |  |  |
| ClipCoptrole           | Тина          |  |  |  |  |  |  |  |

Зураг 1.5 Шинж чанарын цонхны харагдах байдал

- 2. Түүний ард бичсэн Form1-ийг арилган "Do Nothing" гэж бичнэ.
- 3. Епter товч дарна. Зураг 1.5-с харна уу.

Тайлбар

| Обьектын төрөл | Обьектын нэр | Property-шинж | Default Set   | tting- | Change Setting- |      |  |  |  |
|----------------|--------------|---------------|---------------|--------|-----------------|------|--|--|--|
|                |              | чанар         | Үндсэн байдал | E O    | Солисон ба      | йдал |  |  |  |
| Form           | Form1        | Caption       | Form1         | ]      | Do Nothing      |      |  |  |  |

Хүснэгт 1.1

1.4 "Do Nothing" төслийг ажиллуулах (RUN)

Үүний тулд Toolbar-ийн Start хэрэглүүрийг дарна. Зураг 1.6-с харна уу.

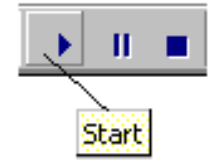

### Зураг 1.6 Төслийг ажиллуулах

Үүнийг дарсаны дараа программ ажиллаж гарчгийн мөр Project1-Microsoft Visual Basic (Run) болсон байна. Уг ажиллагааг дуусгахдаа End хэрэглүүрийг дарна.

### 1.5 "Do Nothing" төслийг хадгалах

"Do Nothing" төслийг хадгалахын тулд 2 файл хадгална.

Үүнд: Form File-форм файл

Project File-төсөл файл

Эдгээр файлыг хадгалахдаа харгалзан дараах командуудыг гүйцэтгэнэ:

File/Save File

File/Save Project

Файлаа манай жишээн дээр "Teach Yourself Visual Basic" хавтас үүсгэн түүн дотроо "Do Nothing" гэж хадгална. Форм файл нь \*.frm өргөтгөлтэй. Жишээ нь: Do Nothing.frm Төсөл файл нь \*.vbp өргөтгөлтэй. Жишээ нь: Do Nothing.vbp

Харин одоо төслийн цонх нь дэлгэцэнд дараах байдалтай харагдана. Зураг 1.7

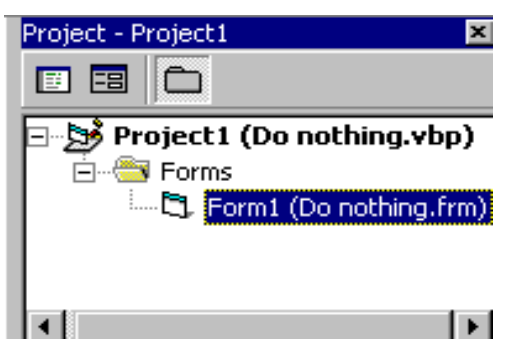

Зураг 1.7 Төслийн цонхны харагдах байдал

#### 1.7 Do Nothing төслийг ачаалах буюу нээх 1.8

- 1. Шинээр нээх бол дараах командыг хэрэгжүүлнэ: File/New Project
- 2. Үүсгэсэн файлаа нээх бол: File/Open Project команд гүйцэтгэнэ. Мөн дараах товчин командыг дарж гүйцэтгэж болно. Зураг 1.8

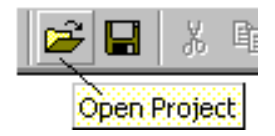

#### Зураг 1.8 Файл нээх товчин команд

Манай жишээний хувьд: Teach Yourself Visual Basic хавтаснаас Do Nothing-ийг сонгож Open товчийг дарна. Эсвэл Do Nothing дээр хос даралт хийнэ. Түүнийг ачаалсаны дараа дэлгэц, Шинж чанарын цонх хоосон байна. Иймд формыг нээх хэрэгтэй. Үүний тулд бид формын файлын нэрэн дээр (манай жишээний хувьд Do Nothing.frm) буюу төслийн цонхноос хос даралт хийнэ. Одоо формын хэлбэр дэлгэцэнд харагдана. (Зураг 1.9-с харна уу)

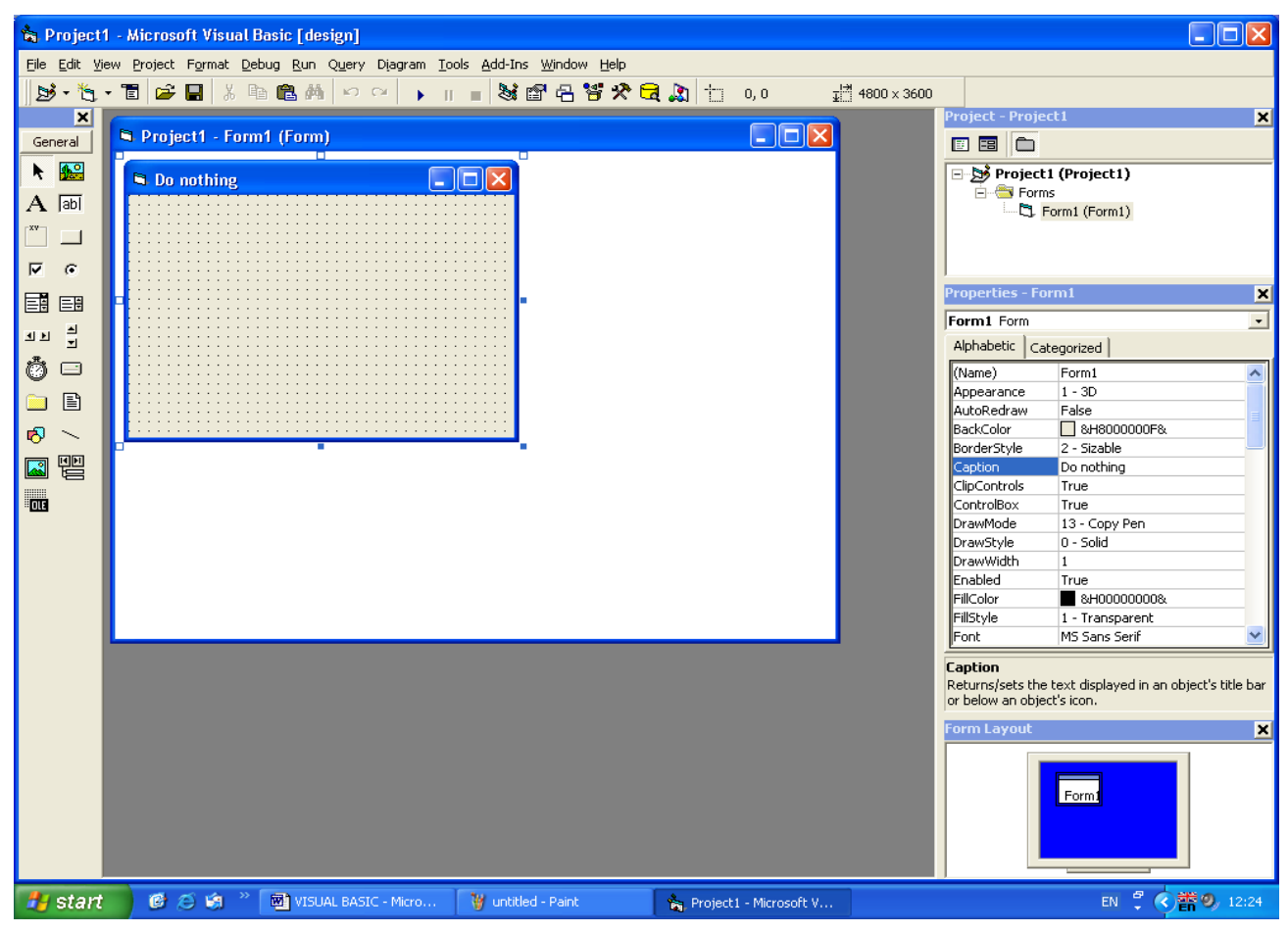

Зураг 1.9 Do nothing төслийн харагдах байдал

### 2-р бүлэг

### Формыг ашиглах буюу энгийн төсөлд командын товч хэрэглэх

- 2.1 Цөөн хэдэн алхамаар энгийн төсөл хийх
- 2.2 "Дуу" (Веер) төсөл хийх
- 2.3 Төслөө өөрчлөх сайжруулах
- 2.4 "Хугацаа" (Тіте) төсөл гүйцэтгэх
- 2.5 Өөрийн нэрийг хэвлэх, мөн бусад тэмдэгттэй ажиллах
- 2.6 Формын тухай илүү ихийг суралцах
- 2.7 VB-ийнхээ төсөлд зарим хэрэглүүр нэмэх

## 2.1 Цөөн хэдэн алхамаар энгийн төсөл хийх

File/New Project командыг хэрэгжүүлнэ. Гарсан форм дээр Toolbox дотроос Command Button товчийг дарж командын товч үүсгэнэ. Энэ үед дэлгэцэнд үндсэн хэлбэрээрээ "Command1" нэртэй гарна.

Уг төсөлд орох алхамууд:

- 1. Шинэ төсөл үүсгэнэ.
- 2. Код бичнэ.
- 3. Хадгална.
- 4. Ажиллуулах

# 2.2 "Дуу" (Веер) төсөл хийх

- 1) Шинээр төсөл эхлүүлнэ.
- 2) Командын товч бусад зүйлийг зурж бэлтгэнэ.
- 3) Уг командын товчинд код бичих буюу процедур бичнэ.
- 4) Төслийг хадгална. Үүнд: форм файлыг Beep#1.frm, төсөл файлыг Beep#1.vbp гэж тус тус нэрлэнэ.
- 5) Төслөө ажиллуулна.

### Төслийн ажлын хүснэгт

| Обьект   | Шинж чанар-Property | Үндсэн байдал-Default | Өөрчилсөн байдал-Final | Тайлбар    |
|----------|---------------------|-----------------------|------------------------|------------|
|          |                     | Setting               | Setting                |            |
| Form1    | Caption-гарчиг      | Form1                 | Beep#1                 |            |
|          | Name-нэр            | Form1                 | Form1                  | өөрчлөхгүй |
|          | Өргөн               | 6810                  | 6000                   |            |
|          | Урт                 | 6345                  | 3600                   |            |
| Command1 | Caption             | Command1              | Beep                   |            |

| Обьект | Шинж чанар-Property | Үндсэн байдал-Default | Өөрчилсөн байдал-Final | Тайлбар    |
|--------|---------------------|-----------------------|------------------------|------------|
|        |                     | Setting               | Setting                |            |
|        | Name                | Command1              | Command1               | өөрчлөхгүй |
|        | Өргөн               | 1215                  | 1245                   | өөрчлөхгүй |
|        | Урт                 | 495                   | 495                    | өөрчлөхгүй |

Хүснэгт 2.1

| Обьектын нэр | Үр дүн | Хариу хийх үйлдэл          |
|--------------|--------|----------------------------|
| Form1        | None   | None                       |
| Command1     | Click  | Дуу дуугарах-Sound a beep. |

Хүснэгт 2.2

Уг төслийн формын гарчгийг өөрчлөхдөө:

- 1) Form1 –ийг сонгож дарна.
- 2) Шинж чанарын цонхноос (property window) Caption-ийг сонгоно.
- 3) Веер#1 гэж бичээд Enter дарна.

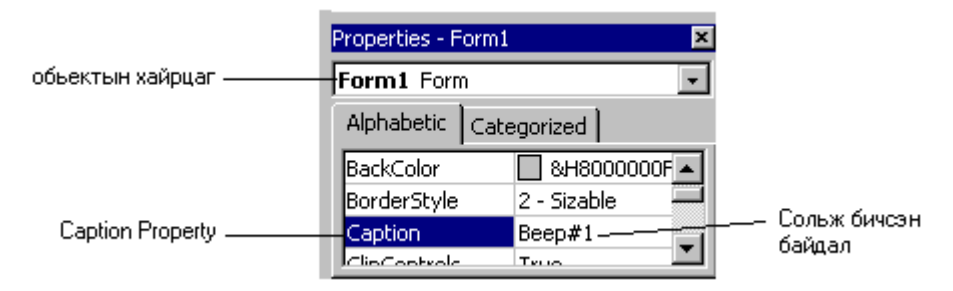

Зураг 2.1 Тайлбарын цонхонд гарчиг өөрчлөх байдал

Харин формын хэмжээг өөрчлөхдөө дараах алхамыг гүйцэтгэнэ:

- 1) Form1-г сонгоно. Үүний тулд формын дүрсэн дээр хулганы заалтуураар нэг дарахад л хангалттай юм.
- 2) Шинж чанарын цонхноос Width-г сонгоно.
- 3) 6000 гэж бичнэ. Энэ уг формын өргөнийг 6000twips болгож байгаа хэрэг юм.
- 4) Мөн Шинж чанарын цонхноос Height-г сонгоно.
- 5) 3600 гэж бичээд Enter товч дарна.

Одоо Form1 дээр командын товч хийе. Үүний тулд Toolbox-с Command Button хэрэглүүр дээр хос даралт (Double-Click) хийнэ. (Зураг 2.2-с харна уу.)

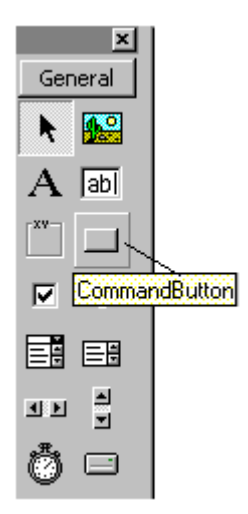

Зураг 2.2 "Командын товч" хэрэглүүрийн харагдах байдал

Энэ үед Form1-ийн дунд "Command1" гэсэн гарчигтай командын товч үүснэ. Уг товчийг засварлахдаа дараах үйлдлүүдийг хийнэ:

- 1) "Command1 " товчийг сонгож идэвхжүүлэх буюу дарна.
- 2) Шинж чанарын цонхноос Caption-ийг сонгоно.
- 3) "Веер" гэж бичээд Enter товч дарна.

Эдгээрийн дараа формны хэлбэр Зураг 2.3-т харуулсан байдалтай харагдах болно.

| - 1 |   |   |    |   |   |   |   |    |   |   |   |   |   |   |   |   |   |   |   | _  | - |    |   |   |   |   |   |   |   |   |   |   |   |   |   |   |    |   |   |
|-----|---|---|----|---|---|---|---|----|---|---|---|---|---|---|---|---|---|---|---|----|---|----|---|---|---|---|---|---|---|---|---|---|---|---|---|---|----|---|---|
|     |   |   | Ŀ- | B | e | e | p | H, | 1 |   |   |   |   |   |   |   |   |   |   |    |   |    |   |   |   |   |   |   |   |   |   |   |   | _ |   | С | וכ | > | ĸ |
|     |   | • | •  | • | • | • | • | •  | • | • | • | • | • | • | • | • | • | • | • | •  | • | •  | • | • | • | • | • | • | • | • | • | • | • | • | • | • |    |   |   |
|     | • | • | •  | • | • | • | • | •  | • | • | • | • | • | • | • | • | • | • | • | •  | • | •  | • | • | • | • | • | • | • | • | • | • | • | • | • | • |    | • | • |
|     | • | • | •  | • | • | • | • | •  | • | • | • | • | • | • | • | • | • | • | • | •  | • | •  | • | • | • | • | • | • | • | • | • | • | • | • | • | • |    |   |   |
|     |   |   |    |   |   |   |   |    |   |   |   |   |   |   |   |   |   |   |   |    |   |    |   |   |   |   |   |   |   |   |   |   |   |   |   |   |    |   |   |
|     |   |   |    |   |   |   |   |    |   |   |   |   |   |   |   |   |   |   |   |    |   |    |   |   |   |   |   |   |   |   |   |   |   |   |   |   |    |   |   |
|     |   |   |    |   |   |   |   |    |   |   |   |   |   |   |   |   |   |   |   |    |   |    |   |   |   |   |   |   |   |   |   |   |   |   |   |   |    |   |   |
|     |   |   |    |   |   |   |   |    |   |   |   |   |   |   |   |   |   |   |   |    |   |    |   |   |   |   |   |   |   |   |   |   |   |   |   |   |    |   |   |
|     |   |   |    |   |   |   |   |    |   |   |   |   |   |   |   |   |   |   |   |    |   |    |   |   |   |   |   |   |   |   |   |   |   |   |   |   |    |   |   |
|     |   |   |    |   |   |   |   |    |   |   |   |   |   |   |   |   |   |   |   |    |   |    |   |   |   |   |   |   |   |   |   |   |   |   |   |   |    |   |   |
|     |   |   |    |   |   |   |   |    |   |   |   |   |   |   |   |   |   |   |   |    |   |    |   |   |   |   |   |   |   |   |   |   |   |   |   |   |    |   |   |
|     |   |   |    |   |   |   |   |    |   |   |   |   |   |   |   |   |   |   |   |    |   |    |   |   |   |   |   |   |   |   |   |   |   |   |   |   |    |   |   |
|     |   |   |    |   |   |   |   |    |   |   |   |   |   |   |   |   |   |   |   |    |   |    |   |   |   | 1 |   |   |   |   |   |   |   |   |   |   |    |   |   |
| d.  |   |   |    |   |   |   |   |    |   |   |   |   |   |   |   |   |   |   |   |    |   |    |   |   |   | н |   |   |   |   |   |   |   |   |   |   |    |   |   |
| 4   |   |   |    |   |   |   |   |    |   |   |   |   |   |   |   |   |   |   | E | Зe | e | D. |   |   |   | н |   |   |   |   |   |   |   |   |   |   |    |   |   |
|     |   |   |    |   |   |   |   |    |   |   |   |   |   |   |   |   |   |   |   |    |   |    |   |   |   | н |   |   |   |   |   |   |   |   |   |   | 1  |   |   |
|     | • | • | •  | • | • | • | • | •  | • | • | • | • | • | • |   |   |   |   |   |    |   |    |   |   |   | н | • | • | • | • | • | • | • | • | • | • |    | • |   |
|     | • | • | •  | • | • | • | • | •  | • | • | • | • | • | • |   | _ | _ | _ | _ | _  | _ | _  | _ | _ | _ | - | • | • | • | • | • | • | • | • | • | • |    |   |   |
|     | • | - | -  | • | • | • | • | •  | • | • | • | • | • | • | • | • | • | • | • | •  | • | •  | • | • | • | • | • | • | • | • | • | • | • | • | • | • |    | • |   |
|     | • | • | •  | • | • | • | • | •  | • | • | • | • | • | • | • | • | • | • | • | •  | • | •  | • | • | • | • | • | • | • | • | • | • | • | • | • | • |    |   |   |
|     | • | - | -  | • | • | • | • | •  | • | • | • | • | • | • | • | • | • | • | • | •  | • | •  | • | • | • | • | • | • | • | • | • | • | • | • | • | • |    | • |   |
|     | • | • | •  | • | • | • | • | •  | • | • | • | • | • | • | • | • | • | • | • | •  | • | •  | • | • | • | • | • | • | • | • | • | • | • | • | • | • |    | • |   |
|     | • | • | •  | • | • | • | • | •  | • | • | • | • | • | • | • | • | • | • | • | •  | • | •  | • | • | • | • | • | • | • | • | • | • | • | • | • | • |    | • | • |
|     | • | • | •  | • | • | • | • | •  | • | • | • | • | • | • | • | • | • | • | • | •  | • | •  | • | • | • | • | • | • | • | • | • | • | • | • | • | • |    | • | • |
|     | • | • | •  | • | • | • | • | •  | • | • | • | • | • | • | • | • | • | • | • | •  | • | •  | • | • | • | • | • | • | • | • | • | • | • | • | • | • | •  | • | • |
|     | • | • | •  | • | • | • | • | •  | • | • | • | • | • | • | • | • | • | • | • | •  | • | •  | • | • | • | • | • | • | • | • | • | • | • | • | • | • | •  | • | • |
|     | • |   |    |   |   |   |   |    |   | • | • | • | • | • | • |   | • | • | • |    |   | •  |   | • | • | • | • | • | • |   |   |   |   |   |   |   |    | • | • |
|     |   |   |    |   |   |   |   |    |   | • | • |   | • |   |   |   |   |   |   |    |   | •  | • |   | • |   |   |   |   |   |   |   |   |   |   |   |    |   |   |
|     |   |   |    |   |   |   |   |    |   |   |   |   |   |   |   |   |   |   |   |    |   |    |   |   |   |   |   |   |   |   |   |   |   |   |   |   |    |   |   |
|     |   |   |    |   |   |   |   |    |   |   |   |   |   |   |   |   |   |   |   |    |   |    |   |   |   |   |   |   |   |   |   |   |   |   |   |   |    |   |   |

Зураг 2.3 Формын харагдах байдал

Одоо уг товчны программ буюу кодыг бичнэ. Уг товчийг нэг дарахад гүйцэтгэх үр дүнгийн процедурыг (Event procedure) Command\_Click гэж нэрлэнэ.

| Обьектын төрөл Обьектын нэр Event Name Event procedure Name |  |
|-------------------------------------------------------------|--|
|-------------------------------------------------------------|--|

| Command Button | Command1 | Click | Command1_Click |
|----------------|----------|-------|----------------|

```
Хүснэгт 2.3
```

Ta кодыг Code Window буюу кодны цонхонд бичнэ. Түүнийг нээхдээ Command1 товчийг хос даралт хийнэ. Зураг 2.4-с харна уу.

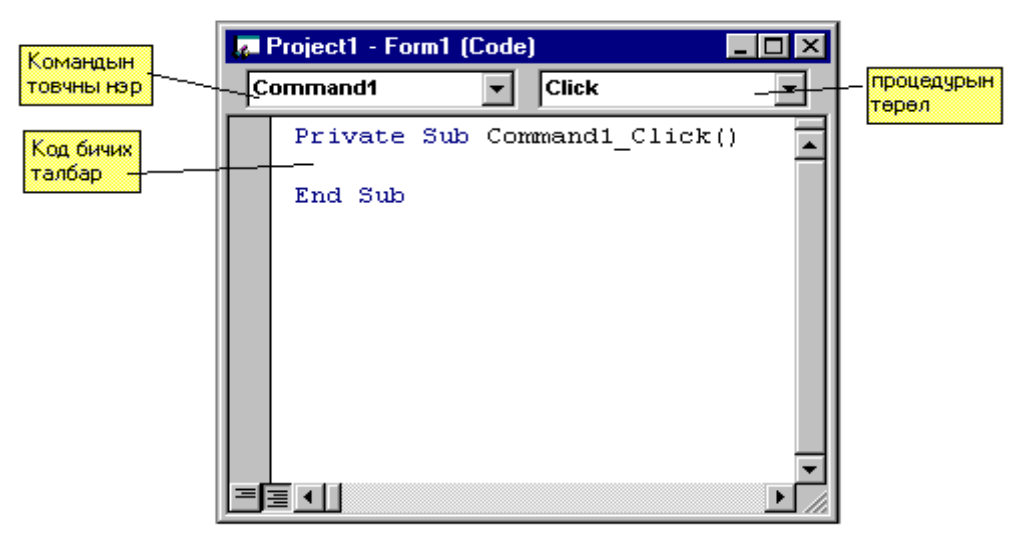

Зураг 2.4 Кодны цонхны харагдах байдал

Командын код нь тогтсон хэлбэрээр эхэлж төгсөнө.

```
Private Sub Command1_Click()
```

```
Ι
```

End Sub

Одоо гүйцэтгэх процедурыг бичье. Ингэхийн тулд үр дүнгийн процедурын курсор байрлаж байгаа газар Веер гэж бичнэ. Энэ нь дуут дохио өгөх стандарт процедур юм.

Private Sub Command1\_Click()

Beep

End Sub

Одоо код нь 3 мөрөөс бүрдэж байна. Веер стандарт процедурыг алдаж бичвэл Жишээ нь: Воор гэвэл программыг ажиллуулах үед алдаа заах болно. Иймд алдаагаа засах хэрэгтэй.

### 2.3 Төслөө өөрчлөх сайжруулах

Бид энэ хэсэгт Beep#1 төслөө Beep#2 нэрийн дор өөрчлөн хадгалаж сайжруулах болно. Beep#2 төсөл нь 3 обьектоос бүрдэнэ. Үүнд:

- -Form1
- -Command1
- -Command2

Мөн командын товчнуудын нэрийг монгол хэл дээр болгон өөрчилж бичих болно. Хүснэгт 2.4-т төслийн интерфейсийн тодорхойлолтыг, харин Хүснэгт 2.5-т үр дүнгийн процедурын тодорхойлолтыг харууллаа.

| Обьект   | Шинж чанар | Үндсэн байдал | Өөрчилсөн байдал | Тайлбар     |
|----------|------------|---------------|------------------|-------------|
| Form1    | Caption    | Form1         | Beep#2           | -           |
|          | Name       | Form1         | Form1            | Өөрчлөхгүй  |
|          | Width      | 6810          | 6000             | -           |
|          | Height     | 6345          | 3600             | -           |
| Command1 | Caption    | Command1      | Дуу гаргах       | -           |
|          | Name       | Command1      | Command1         | Өөрчлөхгүй  |
|          | Width      | 1215          | 1215             | Өөрчлөхгүй  |
|          | Height     | 495           | 495              | Өөрчлөхгүй  |
| Command2 | Caption    | Command2      | Гарах            | -           |
|          | Name       | Command2      | Command2         | Өөрчлөхгүй  |
|          | Width      | 1215          | 1215             | Өөрчлөхгүй  |
|          | Height     | 495           | 495              | Өөрчлөхгүй  |
|          |            |               |                  | Хүснэгт 2.4 |

| Обьектын нэр | Үйлдэл | Үр дүн                        |
|--------------|--------|-------------------------------|
| Form1        | None   | None                          |
| Command1     | Click  | Дуу гарна                     |
| Command2     | Click  | Программын ажиллагааг дуусгах |

Хүснэгт 2.5

Уг төсөлд Command2-гэсэн командын товч нэмнэ. Command1-командын товчийг хулганаар чирэн дээш нь зөөж, Toolbox-с CommandButton хэрэглүүрийг 2 дарна. Дараах алхамаар Form1-ийн гарчгийг өөрчлөнө:

- 1) Form1-г идэвхжүүлнэ. (сонгоно)
- 2) Шинж чанарын цонхноос Caption-ийг сонгоно.
- 3) Веер#2 гэж бичнэ.
- 4) Enter товч дарна.

Дараагийн алхам бол Command1, Command2 командын товчнуудын гарчгийг өөрчлөх юм. Эхлээд Command1 товчны гарчгийг өөрчилье.

- 1) Command1 товчийг сонгоно.
- 2) Шинж чанарын цонхноос Caption-ийг сонгоно.
- 3) "Дуу гаргах" гэж бичнэ.
- 4) Enter товч дарна.

Жич: Монголоор бичих үед үсгийн фонтыг өөрчилөх хэрэгтэй. Үүний тулд:

- а) Объектоо сонгоно.
- b) Шинж чанарын цонхноос Font-ийг сонгоно.
- c) Гарах харилцах цонхноос үсгийн хэв, хэмжээ болон бусад параметрыг өөрчилөх боломжтой.
- d) ОК товч дарна.

Одоо Command2 товчны гарчгийг өөрчилье:

- 1) Command2 товчийг сонгоно.
- 2) Шинж чанарын цонхноос Caption-ийг сонгоно.
- 3) "Гарах" гэж бичнэ.
- 4) Enter товч дарна.

Эдгээрээр уг төслийн интерфейсийн үйлдэл дуусна. Нэр ба гарчиг хоёрын шинж чанар нь ялгаатай. Командын товчнуудын нэр нь "Command1", "Command2", гарчиг нь "Дуу гаргах", "Гарах" шүү дээ.

Ta одоо "Command2"-ийн кодыг бичих болно. Үр дүнгийн процедурын нэр нь Command2\_Click юм. Кодын цонхыг нээхдээ командын товчин дээр хос даралт хийхээс гадна тайлбарын цонхноос Зураг 2.5-д харуулсан хэрэглүүрийг дарна.

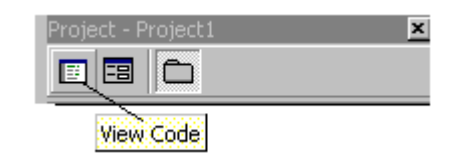

Зураг 2.5 Кодын цонх гаргах хэрэглүүр

Кодны цонх нээгдлээ. Тэр нь объектын хайрцаг процедурын хайрцагийг агуулна. (Зураг 2.6-с харна уу)

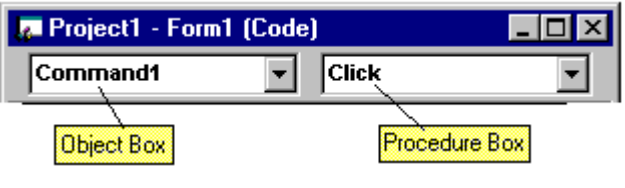

Зураг 2.6 Кодны цонх

Кодны цонхны объектын хайрцгийн баруун талын төгсгөл дэх сумыг буюу comboboxийг хулганаар товшин та General, Command1, Command2, Form гэсэн жагсаалтыг харах болно. Үүнээс Command2-г сонгоно. Харин процедурын хайрцганд "Declarations" гэсэн бичиг байна. Үүнээс "Click"-г сонгоно. Доод цонхонд: Private Sub Command2\_Click()

### End Sub

гэж харагдана. Үүний курсор байрлах газар End процедур бичнэ. Одоо үр дүнгийн процедурын код нь 3 мөрөөс бүрдэх боллоо. Кодны цонхоо хаана.

| Обьектын төрөл | Обьектын нэр | Event Name | Event Procedure Name |
|----------------|--------------|------------|----------------------|
| Command Button | Command2     | Click      | Command2_Click       |
|                |              |            | 17                   |

Хүснэгт 2.6

Та бүхэн Beep#2 төслөө хадгалахдаа File/Save File As... командаар файлын нэрийг өгнө, мөн File/Save Project As... төсөл файлынхаа шинэ нэрийг өгнө. Үүнийг гүйцэтгэхдээ:

- 1) File/Save File As... командыг сонгоно. Save File As харилцах цонх дэлгэцэнд гарна.
- 2) File name нүдэнд Веер#2 гэж: бичнэ.
- 3) Enter товч дарах, эсвэл Save товчийг дар.
- 4) File/Save Project As... командыг сонгоно. Save Project As харилцах цонх дэлгэцэнд нээгдэнэ.
- 5) File name нүдэнд Веер#2 гэж бичнэ.
- 6) Enter товч дарах эсвэл, Save товч дарна.

Төслөө одоо ажиллуулж үзье. Toolbars буюу товчин командууд дотроос Start-товчин хэрэглүүрийг хулганы заалтуураар товшино. Одоо "Дуу гаргах" гэсэн командын товчийг дарна. Ингэхэд дуу сонсогдох болно. Харин "Гарах" командын товчийг дарвал программын ажиллагаанаас гарч "Design screen"-д буцаж шилжинэ.

### 2.4 "Хугацаа" (Тіте) төсөл гүйцэтгэх

VB-д хугацааны, өдрийн хоёр функц байдаг. Date, Time –нь харгалзан он, сар, өдөр, цаг буцаадаг функц юм. Date –нь тухайн компьютерын он сар өдрийг, Time –нь хугацааны утга буцаана. Харин энэ төсөлд Print процедурыг ашиглан он сар өдөр, хугацааг хэвлэнэ.

| Statement-функц процедур | Үр дүн                        | Жишээ       |  |  |
|--------------------------|-------------------------------|-------------|--|--|
| Print Date               | Форм дээр он сар өдөр хэвлэнэ | 11/9/03     |  |  |
| Print Time               | Форм дээр цаг хэвлэнэ         | 11:15:48 AM |  |  |

Хүснэгт 2.7

Бидний хийх "Date and Time" төсөл нь 4 объектой. Үүнд 1 ширхэг Form, 3 командын товч орно. Уг төслийг Зураг 2.7-оос харж болно. Уг төслийн "Он сар өдөр" командын

товчийг дарахад он сар өдрийг форм дээр хэвлэх, "Цаг" командын товчийг дарахад тухайн үеийн цаг хэвлэх, "Гарах" командын товчийг дарахад программын ажиллагаанаас гарахаар хийгдсэн байх ёстой.

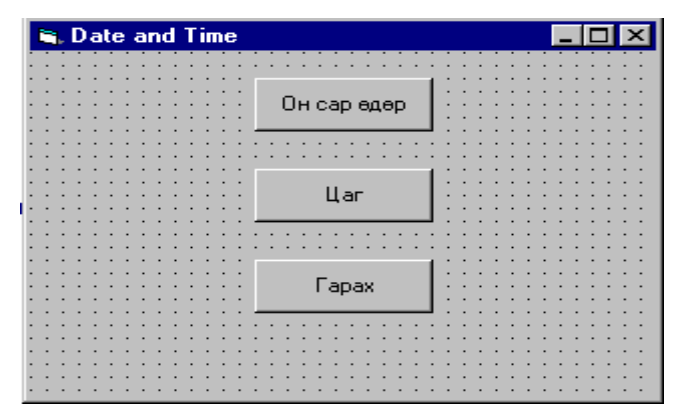

Зураг 2.7 Date and Time төслийн харагдах байдал

Уг төсөлд объектуудын нэрийг дараах байдлаар өөрчилнө.

| Обьект   | Prefix | Our Suffix   | Бүрдсэн нэр     |
|----------|--------|--------------|-----------------|
| Form1    | frm    | TimeProject1 | frmTimeProject1 |
| Command1 | cmd    | Date         | cmdDate         |
| Command2 | cmd    | Time         | cmdTime         |
| Command3 | cmd    | Exit         | cmdExit         |

Хүснэгт 2.8

Тэмдэглэл: нэрнүүдийн Prefix, Suffix-ийн хооронд зай авч болохгүй.

Хүснэгт 2.9-д уг төслийн visual interface-ийн тодорхойлолтыг үзүүллээ. Харин Хүснэгт 2.10-д үр дүнгийн процедурын тодорхойлолтыг харууллаа.

| Обьект   | Шинж чанар | Үндсэн байдал | Өөрчилсөн байдал | Тайлбар   |
|----------|------------|---------------|------------------|-----------|
| Form1    | Caption    | Form1         | Date and Time    | Өөрчилсөн |
|          | Name       | Form1         | frmTimeProject1  | Өөрчилсөн |
| Command1 | Caption    | Command1      | Он сар өдөр      | Өөрчилсөн |
|          | Name       | Command1      | cmdDate          | Өөрчилсөн |
| Command2 | Caption    | Command2      | Цаг              | Өөрчилсөн |
|          | Name       | Command2      | cmdTime          | Өөрчилсөн |
| Command3 | Caption    | Command3      | Гарах            | Өөрчилсөн |
|          | Name       | Command3      | cmdExit          | Өөрчилсөн |

Хүснэгт 2.9

| Обьектын нэр    | Үйлдэл | Үр дүн                                    |
|-----------------|--------|-------------------------------------------|
| frmTimeProject1 | None   | None                                      |
| cmdDate         | Click  | Форм дээр он сар өдөр хэвлэх (Print Date) |
| cmdTime         | Click  | Форм дээр цаг хэвлэх (Print Time)         |
| cmdExit         | Click  | Программын ажиллагааг дуусгах             |

Хүснэгт 2.10

### Хийх үйлдэл::

Шинэ төсөл үүсгээд хүссэн хэмжээгээр сонгоно.

- 1) Форм дээр CommandButton хэрэглүүр дээр 2-дарж Command1 командын товчийг үүсгэнэ.
- 2) Дээрх шиг Command2 командын товч үүсгэнэ.
- 3) Command3 командын товч үүсгэнэ.

Одоо шинж чанарыг нь (Property) өөрчилнө. Үүнийг өмнөх төслийн адил хийнэ. Харин Name шинж чанарыг өөрчлөхдөө Шинж чанарын цонхноос Name-г сонгон түүний харгалзаа баруун талын нүдэнд нэрийг бичин Enter товч дарна.

- 1) Form1-ийг сонгоно.
- 2) Шинж чанарын цонхноос Caption-ийг сонгон "Date and Time" гэж бичин Enter товч дарна.
- 3) Шинж чанарын цонхноос Name-ийг сонгон "frmTimeProject1" гэж бичин Enter товч дарна.
- 4) Command1 командын товчийг сонгоно.
- 5) Шинж чанарын цонхноос Caption-ийг сонгоод "Он сар өдөр" гэж бичээд Enter товч дарна.
- 6) Шинж чанарын цонхноос Name-ийг сонгон "cmdDate" гэж бичин Enter товч дарна.
- 7) Command2 командын товчийг сонгоно.
- 8) Шинж чанарын цонхноос Caption-ийг сонгоод "Цаг" гэж бичээд Enter товч дарна.
- 9) Шинж чанарын цонхноос Name-ийг сонгон "cmdTime" гэж бичин Enter товч дарна.
- 10) Command3 командын товчийг сонгоно.
- 11) Шинж чанарын цонхноос Caption-ийг сонгоод "Гарах" гэж бичээд Enter товч дарна.
- 12) Шинж чанарын цонхноос Name-ийг сонгон "cmdExit" гэж бичин Enter товч дарна.

Одоо кодоо бичнэ. "cmdDate" нэртэй, "Он сар өдөр" гарчигтай командын товчноос эхлэе.

Уг командын товчин дээр хулганы заагчаар хос даралт хийн кодны цонхыг нээнэ. Курсор байрлах газар Print Date гэсэн процедур функц буюу statement бичнэ:

Private Sub cmdDate\_Click()

Print Date

#### End Sub

Харин одоо "cmdTime" нэртэй, "Цаг" гарчигтай командын товчны үр дүнгийн процедурыг бичье. Энэ нь дараах байдалтай байна:

Private Sub cmdTime\_Click() Print Time End Sub Гурав дахь командын товчны хувьд: Private Sub cmdDate\_Click()

End

End Sub

Ингээд Date and Time төсөл дууслаа. Уг төслөө ажиллуулан (Run хийхэд) "Он сар өдөр", "Цаг" командын товчнуудыг товшивол формын зүүн дээд буланд жишээ нь дараах бичиг хэвлэгдэж болох юм.

11/9/03

11:15:48 AM

Үүний дараа төслөө хадгална. Энд төсөл файлаа "Date and Time#1" гэж нэрлье.

Мөн уг төсөл дээрээ форм дээр хэвлэсэн тэмдэгтийг арилгах командын товч нэмье. Үүнийг Cls процедураар гүйцэтгэнэ.

| Обьект   | Шинж чанар | Үндсэн байдал | Өөрчилсөн байдал |
|----------|------------|---------------|------------------|
| Command1 | Caption    | Command1      | Арилгах          |
|          | Name       | Command1      | cmdClearForm     |

Хүснэгт 2.11

| Обьектын нэр | Үйлдэл | Үр дүн                            |
|--------------|--------|-----------------------------------|
| cmdClearForm | Click  | Форм дээрх тэмдэгт арилгана (Cls) |

Хүснэгт 2.12

Түүний үр дүнгийн процедур нь cmdClearForm\_Click() юм.

Private Sub cmdClearForm\_Click()

Cls

End Sub

"Date and Time#1" төсөлд cmdClearForm командын товчийг нэмлээ. Формын нэрийг сольж "frm Date and Time#2", төслийг "Date and Time#2" нэрээр шинэчлэн хадгална. Үүнийг File/Save File As...; File/Save Project As... командаар гүйцэтгэнэ.

Программыг ажиллаж байгаа үед гараас Tab товчоор командын товчнуудыг сэлгэн сонгосон үед Enter товчоор идэвхжүүлнэ. Энэ үед TabIndex гэсэн параметр байдаг. Уг

параметр нь товчнуудын сонгох дарааллыг илэрхийлнэ. Уг төслийн TabIndex-ийг дор харууллаа:

| Обьектын нэр | Шинж чанар | Параметр |   |
|--------------|------------|----------|---|
| CmdDate      | TabIndex   |          | 0 |
| CmdTime      | TabIndex   |          | 1 |
| CmdClearForm | TabIndex   |          | 2 |
| CmdExit      | TabIndex   |          | 3 |

Төсөл дээрээ мөн Now, Timer функцүүдыг нэмж болох юм. Хүснэгт 2.13-д уг төслийн Visual interface-ийн тодорхойлолтыг үзүүллээ. Харин Хүснэгт 2.14-д үр дүнгийн процедурын тодорхойлолтыг харууллаа.

| Обьект   | Шинж чанар | Үндсэн байдал | Өөрчилсөн байдал          |
|----------|------------|---------------|---------------------------|
| Form1    | Caption    | Form1         | Date, Time, Now and Timer |
|          | Name       | Form1         | frmTimeProject3           |
| Command1 | Caption    | Command1      | Он сар өдөр               |
|          | Name       | Command1      | cmdDate                   |
|          | TabIndex   | 0             | 0                         |
| Command2 | Caption    | Command2      | Цаг                       |
|          | Name       | Command2      | cmdTime                   |
|          | TabIndex   | -             | 1                         |
| Command3 | Caption    | Command3      | Цаг ба он сар өдөр        |
|          | Name       | Command3      | cmdNow                    |
|          | TabIndex   | -             | 2                         |
| Command4 | Caption    | Command4      | Секунт                    |
|          | Name       | Command4      | cmdTimer                  |
|          | TabIndex   | -             | 3                         |
| Command5 | Caption    | Command5      | Арилгах                   |
|          | Name       | Command5      | cmdClearForm              |
|          | TabIndex   | -             | 4                         |
| Command6 | Caption    | Command6      | Гарах                     |
|          | Name       | Command6      | cmdExit                   |
|          | TabIndex   | -             | 5                         |

Хүснэгт 2.13

| Statement   | Үр дүн                            | Жишээ            |
|-------------|-----------------------------------|------------------|
| Print Now   | Форм дээр он сар өдөр цаг хэвлэнэ | 02/10/14 2:28:50 |
| Print Timer | Форм дээр секунт тоогоор хэвлэнэ  | 8932.09          |

Хүснэгт 2.14

Уг төслийг Зураг 2.8-д үзүүллээ. Шинэ хийсэн төслөө "Date and Time#3" гэж нэрлээрэй.

| 🖹 Date,Time,Now and Timer 📃 🗖 🗙 |                       |        |  |  |
|---------------------------------|-----------------------|--------|--|--|
| 02/10/14 2:28:<br>8932,09       | 50                    |        |  |  |
|                                 | Он сар өдөр           | Цаг    |  |  |
|                                 | Цаг ба он сар<br>өдөр | Секунт |  |  |
|                                 | Арилгах               | Гарах  |  |  |
| 1111                            |                       |        |  |  |

Зураг 2.8 Date, Time, Now and Timer төслийн харагадах байдал

Шинэ төслийн statement-нь:

- a) Cls
- b) Print Date
- c) Print Time
- d) Print Now
- e) Print Timer
- f) End

Хүснэгт 2.15-д объектын нэр болон хийх үйлдлийг харууллаа.

| Обьектын нэр    | Үйлдэл | Үр дүн                             |
|-----------------|--------|------------------------------------|
| frmTimeProject3 | None   | None                               |
| cmdDate         | Ckick  | Он сар өдөр хэвлэх (Print Date)    |
| cmdTime         | Ckick  | Цаг хэвлэх (Print Time)            |
| cmdNow          | Ckick  | Он сар өдөр цаг хэвлэх (Print Now) |
| cmdTimer        | Ckick  | Секунт хэвлэх (Print Timer)        |
| cmdClearForm    | Ckick  | Форм дээрх текст арилгах (Cls)     |
| cmdExit         | Ckick  | Гарах (End)                        |

Хүснэгт 2.15

### 2.5 Өөрийн нэрийг хэвлэх, мөн бусад тэмдэгттэй ажиллах

Энд Print процедур хэрэглэнэ. Түүний зарим жишээг Хүснэгт 2.16-аас харна уу.

| Statement                   | Үр дүн              | Тайлбар                    |           |
|-----------------------------|---------------------|----------------------------|-----------|
| Print "Hello, Well come to" | Hello, Well come to | " "-хооронд байгаа тэмдэгт | форм дээр |
|                             |                     | ХЭВЛЭНЭ                    |           |
| Print "976-11-3636"         | 976-11-3636         | " "-хооронд байгаа тэмдэгт | форм дээр |
|                             |                     | ХЭВЛЭНЭ                    |           |
| Print "2#3fc"               | 2#3fc               | " "-хооронд байгаа тэмдэгт | форм дээр |
|                             |                     | хэвлэнэ                    |           |

Хүснэгт 2.16

| Обьект   | Шинж чанар | Үндсэн байдал | Өөрчилсөн байдал |
|----------|------------|---------------|------------------|
| Form1    | Caption    | Form1         | String#1         |
|          | Name       | Form1         | frmString1       |
| Command1 | Caption    | Command1      | Тэмдэгт1         |
|          | Name       | Command1      | cmdString1       |
| Command2 | Caption    | Command2      | Тэмдэгт2         |
|          | Name       | Command2      | cmdString2       |
| Command3 | Caption    | Command3      | Арилгах          |
|          | Name       | Command3      | cmdClearForm     |
| Command4 | Caption    | Command4      | Гарах            |
|          | Name       | Command4      | cmdExit          |

Төслийн ажлын хүснэгтийг Хүснэгт 2.17, Хүснэгт 2.18-д үзүүллээ.

Хүснэгт 2.17

| Обьектын нэр | Үйлдэл | Үр дүн              |
|--------------|--------|---------------------|
| frmString1   | None   | None                |
| cmdString1   | Click  | Тэмдэгт1-ийг хэвлэх |
| cmdString2   | Click  | Тэмдэгт2-ийг хэвлэх |
| cmdClearForm | Click  | Арилгана            |
| cmdExit      | Click  | Гарах               |

Хүснэгт 2.18

Арилгах, гарах командыг бид мэднэ. Иймд cmdString1\_Click(), cmdString2\_Click() –ийн командыг авч үзье.

Private Sub cmdString1\_Click()

Cls

Print "Сайн байна уу, Манай программд тавтай морилно уу!"

End Sub

Private Sub cmdString2\_Click()

Cls

Print "Манай программыг ашигласанд баярлалаа."

End Sub

Уг төслөө та String#1 гэсэн нэрээр хадгалаарай.

## 2.6 Формын тухай илүү ихийг суралцах

Шинэ төсөл эхлүүлнэ. Формын зарим элементүүдийг харъя. (Зураг 2.9)

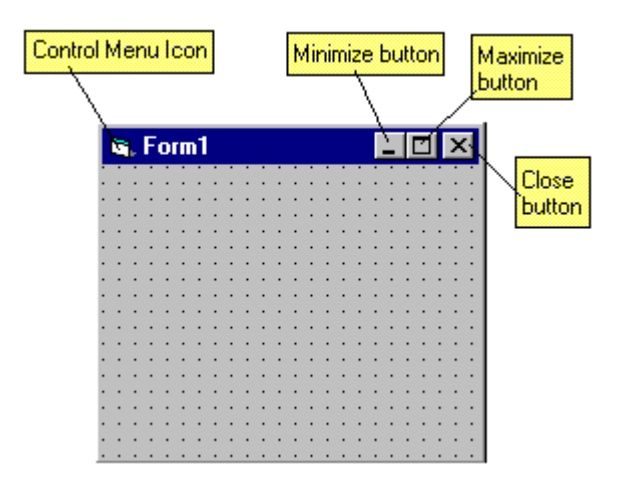

Зураг 2.9 Формын харагдах байдал

Зурагт харуулсан товчнуудыг Шинж чанарын цонхны ControlBox-р тохируулна. Эдгээр товчийг зөвшөөрөх бол True (Үнэн) утгыг, гаргахгүй бол False (Худал) утгыг сонгоно. Үүнийг гүйцэтгэхдээ: (True-үнэн, False-худал)

- 1) Form1-ийг идэвхжүүлнэ.
- 2) Шинж чанарын цонхноос ControlBox-ийг сонгоно.
- 3) Сонголтыг False болгоно. ControlBox False 🔽

Мөн Шинж чанарын цонхны MaxButton, MinButton шинж чанаруудыг ашиглан True, False болгон уг товчнуудыг гаргах эсвэл ашиглахгүй байхыг шийднэ. Дээрх үйлдлүүдийг хийсний дараа форм Зураг 2.10-т харуулсан байдалтай болно.

| ľ | F | ы | m | 1 |   |   |   |   |   |   |   |   |   |   |   |   |   |   |   |   |   |   |   |
|---|---|---|---|---|---|---|---|---|---|---|---|---|---|---|---|---|---|---|---|---|---|---|---|
|   | • | • | • | • | • | • | • | • | • | • | • | • | • | • | • | • | • | • | • | • | • | • |   |
| • | • | • | • | • | • | • | • | • | • | • | • | • | • | • | • | • | • | • | • | • | • | • | • |
| • | · | · | · | · | · | · | · | · | • | · | · | · | · | · | · | · | • | · | · | · | · | · | • |
| • | · | · | · | · | · | · | · | · | • | · | · | · | · | · | · | · | • | · | · | · | · | · | • |
| • | · | · | · | · | · | · | · | · | • | · | · | · | · | · | · | · | • | · | · | · | · | · | • |
| • | · | · | · | · | · | · | · | · | • | · | · | · | · | · | · | · | • | · | · | · | · | · | • |
| • | · | · | · | · | · | · | · | · | · | · | · | · | · | · | · | · | · | · | · | · | · | · | • |
| · | · | · | · | · | · | · | · | · | · | · | · | · | · | · | · | · | · | · | · | · | · | · | • |
| • | · | · | · | · | · | · | · | · | · | · | · | · | · | · | · | · | · | · | · | · | · | · | • |
| • | · | · | · | · | · | · | · | · | • | · | · | · | · | · | · | · | • | · | · | · | · | · | • |
| • | · | · | · | · | · | · | · | · | • | · | · | · | · | · | · | · | • | · | · | · | · | · | • |
| • | · | · | · | · | · | · | · | · | • | · | · | · | · | · | · | · | • | · | · | · | · | · | • |
| • | · | · | · | · | · | · | · | · | • | · | · | · | · | · | · | · | • | · | · | · | · | · | • |
| • | · | · | · | · | · | · | · | · | • | · | · | · | · | · | · | · | • | · | · | · | · | · | • |
| • | • | • | • | • | • | • | • | • | • | • | • | • | • | • | • | • | • | • | • | • | • | • | • |
| • | • | • | • | • | • | • | • | • | • | • | • | • | • | • | • | • | • | • | • | • | • | • | • |
| • | · | · | · | · | · | · | · | · | • | · | · | · | · | · | · | · | • | · | · | · | · | · | • |
| • | • | • | • | • | • | • | • | • | • | • | • | • | • | • | • | • | • | • | • | • | • | • | • |
|   |   |   |   |   |   |   |   |   |   |   |   |   |   |   |   |   |   |   |   |   |   |   |   |

Зураг 2.10 Формын өөрчилсөн байдал

Эдгээрийг мөн буцаан хэвийн байдалд нь оруулна. Харин Шинж чанарын цонхны BorderStyle шинж чанар нь формын шугмын хэлбэрийг өөрчилнө. Түүний үндсэн хэлбэр нь 2-Sizable гэж байдаг. Тухайн формын ажилуулахад ачааллах үр дүнгийн процедур нь Form\_Load() гэсэн нэртэй байна. Төслийг ажиллуулах үед хамгийн түрүүнд гарах формыг StartUp форм гэнэ. Одоо формыг ачааллахад тэмдэгт хэвлэн дуут дохио өгөх

жишээ авч үзье. Үүний тулд Form1 дээр хос даралт хийн кодны цонхыг нээнэ. Дараах программыг бичье:

Private Sub Form\_Load() Print "I am loaded" Beep End Sub

Кодны цонхыг хааж төслийг ажиллуулъя. Ажиллуулах үед дуу гарах боловч I am loaded гэсэн бичгийг хэвлэхгүй. Учир нь Form1-ийн AutoRedraw шинж чанар False буюу худал байгаа юм. Үүнийг True буюу үнэн болгох нь чухал. Үүний тулд Шинж чанарын цонхноос AutoRedraw шинж чанарыг True болгоно. Эсвэл дараах байдлаар бичиж болох юм:

Private Sub Form\_Load()

AutoRedraw=True Print "I am loaded" Beep

End Sub

Та текстэй CurrentX, CurrenY шинж чанарыг ашиглан формын дуртай газраа хэвлэх боломжтой. Уг параметрүүд нь тайлбарын цонхонд гарч ирдэггүй. Иймд программын кодонд түүнийг зааж өгнө.

➤ CurrentX-ийн утга нь формын зүүн дотор талаас авсан зай. (twips-ээр)

➤ CurrentY-ийн утга нь формын гарчгийн мөрнөөс доош авсан зай байна. (twips)

Үүний тулд:

```
Private Sub Form_Load()
```

AutoRedraw=True CurrentX=2520 CurrentY=1440 Print "I am loaded" Beep

End Sub

гэж бичиж болох юм. Энэ үед уг төслийг ажиллуулахад бичиг формын төв хавьд хэвлэгдэн, дуут дохио сонсогдох болно.

#### 2.7 VB-ийнхээ төсөлд зарим хэрэглүүр нэмэх

# Өмнөх жишээнд авч үзсэн процедуруудыг авч үзье:

| Private Sub Object_E | vent() Object_Event гэж нэрлэсэн үр дүнгийн процедурыг ажиллуулж эхлэнэ. |
|----------------------|--------------------------------------------------------------------------|
| Веер                 | дуут дохио гарна                                                         |
| Cls                  | форм дээрх текстийг хэвлэнэ                                              |
| End                  | программыг дуусгах                                                       |
| Print Date           | он сар өдөр хэвлэх                                                       |
| Print Time           | цаг х эвлэх                                                              |
| Print Now            | он сар өдөр, цаг хэвлэх                                                  |
| Print Timer          | цагийг секунтээр хэвлэнэ                                                 |
| Print ""             | тэмдэгт хэвлэнэ                                                          |
| End Sub              | үр дүнгийн процедурыг төгсгөнө                                           |
| AutoRedraw=True      | AutoRedraw шинж чанарыг үнэн болгоно                                     |
| CurrentX=2520        | хэвтээ координатыг сонгоно                                               |
| <i>CurrentY=1440</i> | босоо координатыг сонгоно                                                |
|                      |                                                                          |

Эндээс Date, Time, Now ба Timer –нь VB-ийн стандарт функцүүдын нэг юм. Эдгээр нь утга буцаадаг юм. Мөн дараах функцүүд байна:

| Statement     | Тайлбар                    | Үр   |
|---------------|----------------------------|------|
|               |                            | дүн  |
| Print Year    | Жил хэвлэх                 | 2003 |
| Print Month   | Сар хэвлэх                 | 10   |
| Print Day     | Өдөр хэвлэх                | 25   |
| Print Weekday | Долоо хоногийн өдөр хэвлэх | 2    |
| Print Hour    | Цаг хэвлэх                 | 14   |
| Print Minute  | Минут хэвлэх               | 37   |
| Print Second  | Секунт хэвлэх              | 45   |

Хүснэгт 2.19

#### 3-р бүлэг

#### Текст хайрцаг болон өнгөтэй ажиллах

- 3.1 Текст хайрцаг дотор хугацааны утга хэвлэх
- 3.2 Эхлэх дуусах цаг гаргах төсөл
- 3.3 Эхлэх дуусах цаг гаргах төслийг өргөтгөх
- 3.4 Текст хайрцагт тэмдэгт хэвлэх
- 3.5 Текст хайрцагруу гараас тэмдэгт оруулах
- 3.6 Текст хайрцагт ScrollBar нэмэх
- 3.7 Форм болон Label дээр бусад жижиг зүйл нэмэх
- 3.8 Өөрийн төсөлд өнгө нэмэх, QBColor функц хэрэглэх

3.9 Өөрийн төсөлд өнгө нэмэх, RGB функц хэрэглэх

Энэ бүлэгт та текст хайрцаг, label ашиглан үйлдэл хийх болно. Тэдгээрийн хэрэглүүрүүдийг Зураг 3.1-т харууллаа.

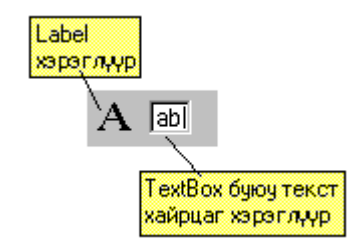

Зураг 3.1 Текст хайрцаг ба Label хэрэглүүр

## 3.1 Текст хайрцаг дотор хугацааны утга хэвлэх

Уг төсөл нь дараах байдалтайгаар зохион байгуулагдана: Нэг форм, нэг текст хайрцаг, хоёр ширхэг командын товчноос бүрдэнэ. Түүнийг ажиллуулан Цаг командын товчийг дарахад текст хайрцаг дотор тухайн үеийн системийн цаг хэвлэгдэхээр зохион байгуулна. Хүснэгт 3.1 ба Хүснэгт 3.2-т TimeTextBox#1 төслийн тодорхойлолтыг үзүүллээ. Харин төслийн харагдах байдлыг Зураг 3.2-т харуулсан болно.

| 🗃 Time in a Text Box |       |
|----------------------|-------|
| 7:40:54              |       |
| Цаг                  | Гарах |
|                      |       |

Зураг 3.2 TimeTextBox#1 төслийн харагдах байдал

| Обьект   | Шинж чанар | Үндсэн байдал | Солисон байдал     |
|----------|------------|---------------|--------------------|
| Form1    | Caption    | Form1         | Time in a Text Box |
|          | Name       | Form1         | frmTextbox         |
| Text1    | Text       | Text1         | арилгана           |
|          | Name       | Text1         | txtTime            |
| Command1 | Caption    | Command1      | Цаг                |
|          | Name       | Command1      | cmdTime            |
| Command2 | Caption    | Command2      | Гарах              |
|          | Name       | Command2      | cmdExit            |

Хүснэгт 3.1

| Обьектын нэр | Үйлдэл | Үр дүн                           |
|--------------|--------|----------------------------------|
| frmTextbox   | None   | None                             |
| txtTime      | None   | None                             |
| cmdTime      | Click  | TextBox-ийн дотор хугацаа хэвлэх |
| cmdExit      | Click  | Программын ажиллагааг дуусгана   |

Төслийг дараах дараалалаар хийнэ:

- 1) Toolbox-ийн текст хайрцаг хэрэглүүр дээр хулганы заагчаар хос даралт хийнэ.
- 2) Мөн командын товчнуудыг гаргана. Объектын шинж чанаруудыг төслийн тодорхойлолтын хүснэгтийн дагуу өөрчлөнө. Бид форм болон командын товчны шинж чанаруудын өөрчлөлтийг мэднэ. Харин текст хайрцгийн шинж чанарын өөрчлөлтийг авч үзье.
- a) Текст хайрцгийг (TextBox) сонгон идэвхжүүлнэ.
- b) Тайлбарын цонхноос Text шинж чанарыг сонгоно. Түүний үндсэн хэлбэр нь "Text1" байна.
- c) "Text1" бичгийг арилгана.

Name шинж чанарын хувьд үндсэн хэлбэр нь мөн "Text1" байна. Үүнийг "txtTime" болгоно. (Хүснэгт 3.3)

| Обьект | Prefix | Our Suffix | Бүрдсэн нэр |
|--------|--------|------------|-------------|
| Text1  | txt    | Time       | txtTime     |
|        |        |            |             |

Хүснэгт 3.3

Одоо командын товчнуудын cmdTime, cmdExit үр дүнгийн процедуруудыг авч үзье. CmdExit үр дүнгийн процедурыг бид өмнө нь үзсэн. Харин cmdTime үр дүнгийн процедурыг доор үзүүлье.

```
Private Sub cmdTime_Click()
```

```
txtTime.Text=Time
```

End Sub

Үүнд txtTime.Time=Time гэсэн statement хэрэглэнэ. Төслөө хийж дуусаад хадгалаарай.

#### 3.2 Эхлэх дуусах цаг гаргах төсөл

Хүснэгт 3.4; 3.5-д Time#1 төслийн тодорхойлолтыг харууллаа. Харин төслийн харагдах байдлыг Зураг 3.3-аас харж болох юм.

| 💐 эхлэх дууса | 🐂 эхлэх дуусах цаг |        |  |  |  |
|---------------|--------------------|--------|--|--|--|
| эхлэх цаг:    | 82944.26           | эхлэх  |  |  |  |
| дуусах цаг:   | 82957.27           | зогсох |  |  |  |
|               |                    | гарах  |  |  |  |

Зураг 3.3 Time#1 төслийн харагдах байдал

Дараах алхамуудаар төслийг хийнэ:

- 1) Labell нэртэй нэрний хайрцгийг Label хэрэглүүрийг ашиглан гаргана.
- 2) Labell-ийн баруун талд Textl текст хайрцгийг гаргана.
- 3) Label2-ийг Label1-ийн доор гаргана.
- 4) Label2-ийн баруун талд Text2 текст хайрцгийг гаргана.
- 5) Command1 товчийг Text1-ийн баруун талд гаргана.
- 6) Command2 товчийг Text2-ийн баруун талд гаргана.
- 7) Command3 товчийг Command2 товчний доор харалдаа гаргана.

| Обьект Шинж чанар Солисон байдал Та | `айлбар |
|-------------------------------------|---------|
|-------------------------------------|---------|

| Form1    | Caption | Эхлэх дуусах цаг |                      |
|----------|---------|------------------|----------------------|
|          | Name    | frmTime1         |                      |
| Text1    | Text    |                  | "Text1"-ийг арилгана |
|          | Name    | txtStart         |                      |
| Text2    | Text    |                  | "Text2"-ийг арилгана |
|          | Name    | txtStop          |                      |
| Label1   | Caption | Эхлэх цаг        |                      |
|          | Name    | lblStart         |                      |
| Label2   | Caption | Дуусах цаг       |                      |
|          | Name    | lblStop          |                      |
| Command1 | Caption | Эхлэх            |                      |
|          | Name    | cmdStart         |                      |
| Command2 | Caption | Зогсох           |                      |
|          | Name    | cmdStop          |                      |
| Command3 | Caption | Гарах            |                      |
|          | Name    | cmdExit          |                      |

| Обьектын нэр | Үйлдэл | Үр дүн                                              |
|--------------|--------|-----------------------------------------------------|
| cmdStart     | Click  | TxtStart текст хайрцагт Timer функцын утгыг хэвлэнэ |
| cmdStop      | Click  | TxtStop текст хайрцагт Timer функцын утгыг хэвлэнэ  |
| cmdExit      | Click  | Программаас гарна                                   |

Хүснэгт 3.5

Одоо кодоо бичье. Үүний тулд txtStart текст хайрцганд хугацааг хэвлэхдээ Timer функцын утгыг өгнө. (буцаана) Харин txtStop текст хайрцгийг цэвэрлэхдээ ердөө л ""– ийм утга буцаана. CmdStart-үр дүнгийн процедурын кодыг доор харууллаа. Хоёр мөр нь юу гүйцэтгэх талаар ойлгох тусламж маягаар тайлбар хийгдсэн байна. VB-д тайлбарыг хийхдээ (') апостроп хэрэглэнэ.

Private Sub cmdStart\_Click()

| txtStart.Text=Timer | ' txtStart.Text-руу Timer функцын утга буцаана |
|---------------------|------------------------------------------------|
| txtStop.Text=" "    | ' txtStop.Text-г арилгана                      |
| Веер                | ' дуу дуугарна                                 |

End Sub

cmdStop үр дүнгийн процедурт:

Private Sub cmdStop\_Click()

| txtStop.Text=Timer | ' txtStop.Text-д Timer функцын утга буцаана |
|--------------------|---------------------------------------------|
| Beep               | ' дуу дуугарна                              |

End Sub

"эхлэх цаг", "дуусах цаг" гэсэн бичгийг Label хайрцгийн хаана гаргахаа тайлбарын цонхны Alignment шинж чанараар тохируулна. Alignment шинж чанар нь 3 параметртэй. Үүнд:

0-Left justify

-Хайрцагны зүүн талд

1-Right justify -Хайрцагны баруун талд

-Хайрцагны төвд байрлуулах

Манай жишээнд:

2-Center

| Обьектын нэр | Шинж чанар | Үндсэн байдал  |
|--------------|------------|----------------|
| lblStart     | Alignment  | 0-Left Justify |

Хүснэгт 3.6

#### 3.3 Эхлэх дуусах цаг гаргах төслийг өргөтгөх

Уг төслөө Тіте#2 гэж нэрлэнэ. (Зураг 3.4)

| 🚔 эхлэх дуусах цаг          |        |
|-----------------------------|--------|
| эхлэх цаг: 83636.53         | хелхе  |
| дуусах цаг: 83649.55        | зогсох |
| ялгавар хугацаа 13.02000000 | гарах  |

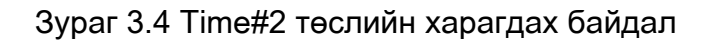

cmdStart\_Click, cmStop\_Click үр дүнгийн процедуруудын хувьд:

```
Private Sub cmdStart_Click()
```

| txtStart.Text=Timer | ' txtStart.Text-руу Timer функцын утга буцаана |
|---------------------|------------------------------------------------|
| txtStop.Text=" "    | ' txtStop.Text-г арилгана                      |
| txtElapsed.Text=" " | ' txtElapsed.Text-г арилгана                   |
| Beep                | ' дуу дуугарна                                 |

End Sub

Private Sub cmdStop\_Click()

```
txtStop.Text=Timer
```

```
txtElapsed.Text=txtStop.Text - txtStart.Text
```

Beep

End Sub

Текст хайрцганд хэвлэгдэх хоорондын ялгавар хугацааны бутархай хэсэг нь 8 аравтын цифрээр харагдана. Жишээ нь: 13.22999999, эсвэл 3.68000000 гэх мэт. Дээрх хоёр тоог 13.23, 3.68 гэж илэрхийлэн хэвлэж болох юм. Time#3 төсөлд үүнийг хэрэглье. Түүний cmdStop\_Click үр дүнгийн процедурыг энд харууллаа.

```
Private Sub cmdStop_Click()
Dim Elapsed As Variant 'хувьсагч зарлаж байна
txtStop.Text=Timer
Elapsed=txtStop.Text – txtStart.Text 'хувьсагчид ялгаварын утга олгох
txtElapsed.Text=Format ( Elepsed, "####0.##" )
End Sub
```

Үүнд Format функцыг хэрэглэсэн байна. Энд Dim Elapsed As Variant гэсэн statement хэрэглэсэн байна. Variant төрлийн өгөгдлийг хувьсагч хэрэглэсэн байна. Variant болон бусад өгөгдлийн төрлүүдийг 7 ба 8-р бүлэгт дэлгэрэнгүй үзэх болно.

txtElapsed.Text=Format ( Elepsed, "####0.##") гэсэн statement-ийн хувьд txtElapsed текст хайрцагруу Elapsed хувьсагчийн форматыг хувирган өгч байна. "####0.##" гэдэг нь форматыг зааж өгч байна. 0 гэдэг утга нь 1-ээс бага үед утга гаргахад хэрэглэнэ.

#### 3.4 Текст хайрцагт тэмдэгт хэвлэх

Энэ хэсэгт дараах statement-ийг хэрэглэнэ:

TxtHello.Text="Сайн байна уу"

Hello#1 төсөл нь нэг форм, нэг текст хайрцаг, гурван командын товчтой. Зураг 3.5-аас харна уу.

| 🖷, Hello |       |      | - 🗆 × |
|----------|-------|------|-------|
| Hello    |       |      |       |
| T-ut     | Taut2 | 0.3  | -     |
|          | Text2 | Quit |       |

Зураг 3.5 Hello#1 төслийн харагдах байдал

Төслийн тодорхойлолтыг Хүснэгт 3.7 болон Хүснэгт 3.8-д харууллаа.

| Обьектын нэр | Үйлдэл | Үр дүн            |
|--------------|--------|-------------------|
| cmdText1     | Click  | Тэмдэгт хэвлэх    |
| cmdText2     | Click  | Тэмдэгт хэвлэх    |
| cmdExit      | Click  | Программаас гарах |

Хүснэгт 3.7

| Обьект   | Шинж чанар | Өөрчилсөн байдал |
|----------|------------|------------------|
| Form1    | Caption    | Hello            |
|          | Name       | frmHello         |
| Text1    | Text       |                  |
|          | Name       | txtHello         |
| Command1 | Caption    | Text1            |
|          | Name       | cmdText1         |
| Command2 | Caption    | Text2            |
|          | Name       | cmdText2         |
| Command3 | Caption    | Quit             |
|          | Name       | cmdExit          |

cmdText1\_Click ба cmdText2\_Click үр дүнгийн процедуруудын кодыг доор үзүүллээ:

Private Sub cmdText1\_Click()

txtHello.Text="Hello"

End Sub

Private Sub cmdText1\_Click()

txtHello.Text="Goodbye"

End Sub

Өөр нэг жишээ авч үзье:

txtFormWidth.Text=frmExperiment1.Width

Энэ нь txtFormWidth нэртэй текст хайрцагруу frmExperiment1 нэртэй формын өргөний утгыг өгнө. Үүнд формын Width шинж чанарыг ашигласан байна.

Тэгвэл одоо Experiment#1 төслөөр текст хайрцагт формын урт, өргөн, зүүн болон оройн цэгүүдийн тухайн үеийн утгыг харуулдаг үйлдэл хийхээр тусгъя. (Зураг 3.6)

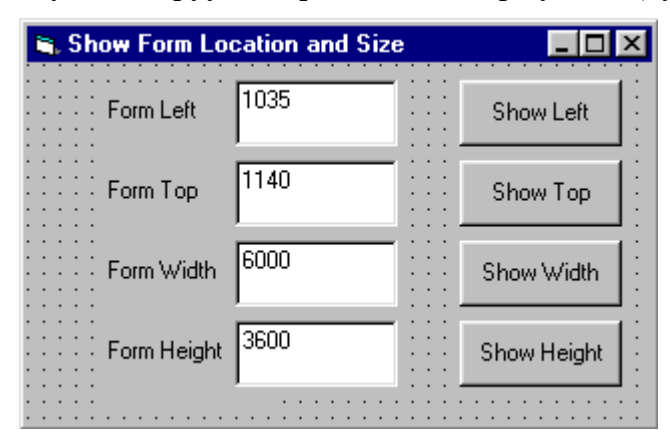

Зураг 3.6 Experiment#1 төслийн харагдах байдал

| Обьект | Шинж чанар | Өөрчилсөн байдал            |
|--------|------------|-----------------------------|
| Form1  | Caption    | Show Form Location and Size |
|        | Name       | FrmExperiment1              |

| Caption | Form left                                          |                                                                                              |
|---------|----------------------------------------------------|----------------------------------------------------------------------------------------------|
| Name    | lblformleft                                        |                                                                                              |
| Text    |                                                    |                                                                                              |
| Name    | txtFormleft                                        |                                                                                              |
| Caption | Show Left                                          |                                                                                              |
| Name    | cmdShowleft                                        |                                                                                              |
|         | Caption<br>Name<br>Text<br>Name<br>Caption<br>Name | CaptionForm leftNamelblformleftTextIblformleftNametxtFormleftCaptionShow LeftNamecmdShowleft |

Утга авах шинж чанарууд нь: Height, Width, Top, Left

Төслийн командын код:

Private Sub cmdShowLeft\_Click()

txtFormLeft.Text=frmExperiment1.Left

End Sub

Эндээс бид текст хайрцгийн доторх үсгийн тэгшлэлт байрлалыг тохируулж болно. Үүний тулд дараах алхам гүйцэтгэнэ.

- 1. Текст хайрцгийг сонгоно.
- 2. Тайлбарын цонхноос Multiline шинж чанарыг сонгоно.
- 3. True ба False хоёр сонголтоос True сонголтыг хийнэ.
- 4. Тайлбарын цонхноос Alignment шинж чанарыг сонгоно.
- 5. Тэндээс 2-Center сонголт хийнэ.

### 3.5 Текст хайрцагруу гараас тэмдэгт оруулах

Энд ажиллуулах хугацааны туршид текстийн хайрцгийг дарахад түүнийг сонгох ёстой. Түүн дотор байгаа текстийг сонгох үр дүнгийн процедур нь SetFocus юм. txtEnter нэртэй текст хайрцгийн хувьд дараах байдлаар хэрэглэнэ.

TxtEnter.SetFocus

| Обьектын нэр | Арга     | Statement         |
|--------------|----------|-------------------|
| txtEnter     | SetFocus | txtEnter.SetFocus |

Хүснэгт 3.10

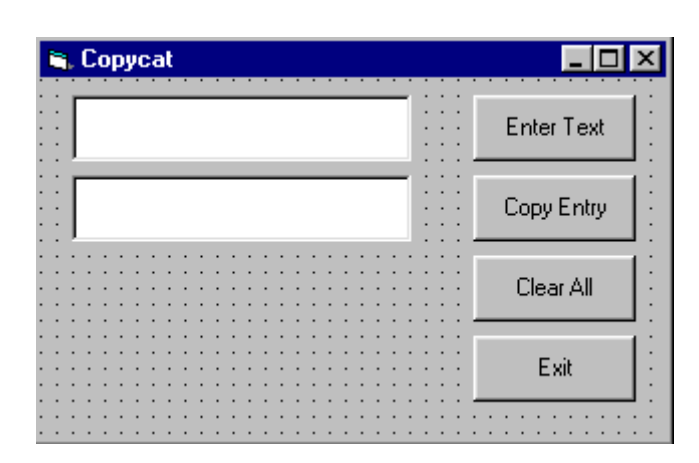

30

| Зураг 3.7 Сорусат төслийн | і харагдах | байдал |
|---------------------------|------------|--------|
|---------------------------|------------|--------|

| Обьектын нэр | Шинж чанар | Object.Property Name |
|--------------|------------|----------------------|
| txtEnter     | Text       | txtEnter.Text        |
| txtCopyEntry | Text       | txtCopyEntry.Text    |

Төслийн командын код:

Private Sub cmdEnterText\_Click()

txtEnter.Text=" " 'txtEnter-г арилгана

txtEnter.SetFocus 'txtEnter-г сонгоно

End Sub

Private Sub cmdCopyEntry\_Click()

txtCopyEntry.Text=txtEnter.Text 'тэмдэгтийг хуулах

End Sub

Сорусат төслийн тодорхойлолтыг Хүснэгт 3.12 ба Хүснэгт 3.13 – т харууллаа

| Обьект   | Шинж чанар | Өөрчилсөн байдал |
|----------|------------|------------------|
| Form1    | Caption    | Copycat          |
|          | Name       | frmCopycat       |
| Text1    | Text       |                  |
|          | Name       | txtEnter         |
| Text2    | Text       |                  |
|          | Name       | txtCopyEntry     |
| Command1 | Caption    | Enter Text       |
|          | Name       | cmdEnterText     |
| Command2 | Caption    | Copy Entry       |
|          | Name       | cmdCopyEntry     |
| Command3 | Caption    | Clear All        |
|          | Name       | cmdClearAll      |
| Command4 | Caption    | Exit             |
|          | Name       | cmdExit          |

Хүснэгт 3.12

| Обьектын нэр | Үйлдэл | Үр дүн                               |
|--------------|--------|--------------------------------------|
| cmdEnterText | Click  | txtEnter-г арилган focus-ийг холбоно |
| cmdCopyEntry | Click  | txtEnter-г txtCopyEntry-д хуулна     |
| cmdClearAll  | Click  | txtEnter, txtCopyEntry-г арилгана    |
| cmdExit      | Click  | Гарна                                |

Хүснэгт 3.13

Текст хайрцгийн доторхыг арилгах команд нь:

Private Sub cmdClearAll\_Click()

txtEnter.Text=" " 'txtEnter-г арилгана

```
txtCopyEntry.Text=" " 'txtCopyEntry-г арилгана
```

End Sub

Үүний дараа СоруСаt#2 төсөл хийнэ.

| 5   | Copycat with M | lultiline Text Boxes |            |
|-----|----------------|----------------------|------------|
|     |                |                      | Enter Text |
|     | :              |                      | Copy Entry |
| •   | :              |                      | Clear All  |
| •   |                |                      | Exit       |
| : : |                |                      |            |

Зураг 3.8 СоруСаt#2 төслийн харагдах байдал

Энд Multiline шинж чанарыг True болгох ёстой.

### 3.6 Текст хайрцагт ScrollBar нэмэх

Энэ хэсгийн онцлог нь CopyCat#3 төсөл нь текст хайрцаг нь босоо ScrollBar-тай байна. Энэ жишээ нь өмнөх төсөлтэй ижил. Харин текст хайрцагт ScrollBar хийж өгөх хэрэгтэй. Үүний тулд текст хайрцгийн ScrollBar шинж чанарыг өөрчилнө.

| Обьектын нэр | Шинж чанар | Тохируулсан байдал |
|--------------|------------|--------------------|
| txtEnter     | ScrollBars | 2-Vertical         |
| txtCopyEntry | ScrollBars | 2-Vertical         |

Хүснэгт 3.14

Хүснэгт 3.15, Хүснэгт 3.16 – т СоруСаt#3 төслийн тодорхойлолтыг харууллаа.

| Обьект   | Шинж       | Өөрчилсөн байдал                  | Тайлбар               |
|----------|------------|-----------------------------------|-----------------------|
|          | чанар      |                                   |                       |
| Form1    | Caption    | Copycat TextBoxes with ScrollBars |                       |
|          | Name       | frmCopycat3                       |                       |
| Text1    | Text       |                                   | хоосон                |
|          | Name       | TxtEnter                          |                       |
|          | Multiline  | True                              | олон мөрөнд бичигдэнэ |
|          | ScrollBars | 2-Vertical                        | босоо ScrollBar-тай   |
|          | Width      | 3600                              | өргөний хэмжээ        |
|          | Height     | 1200                              | уртын хэмжээ          |
| Text2    | Text       |                                   | хоосон                |
|          | Name       | TxtCopyEntry                      |                       |
|          | Multiline  | True                              | олон мөрөнд бичигдэнэ |
|          | ScrollBars | 2-Vertical                        | босоо ScrollBar-тай   |
|          | Width      | 3600                              | өргөний хэмжээ        |
|          | Height     | 1200                              | уртын хэмжээ          |
| Command1 | Caption    | Enter Text                        |                       |
|          | Name       | cmdEnterText                      |                       |
| Command2 | Caption    | Copy Entry                        |                       |
|          | Name       | cmdCopyEntry                      |                       |

| Command3 | Caption | Clear All   |  |
|----------|---------|-------------|--|
|          | Name    | cmdClearAll |  |
| Command4 | Caption | Exit        |  |
|          | Name    | cmdExit     |  |

| Обьектын нэр | Үйлдэл | Үр дүн                               |
|--------------|--------|--------------------------------------|
| cmdEnterText | Click  | txtEnter-г арилган focus-ийг холбоно |
| cmdCopyEntry | Click  | txtEnter-г txtCopyEntry-д хуулна     |
| cmdClearAll  | Click  | txtEnter, txtCopyEntry-г арилгана    |
| cmdExit      | Click  | Гарна                                |

Хүснэгт 3.16

## 3.7 Форм болон Label-тайлбарын цонхон дээрээ

### бусад жижиг зүйл нэмэх

Обьектын үсгийн өнгө, дэвсгэрийн өнгийг өөрчилж болно. Үүнийг ForeColor, BackColor шинж чанарын тусламжтай гүйцэтгэнэ. Түүний үндсэн (анхны) тохируулга нь 16-тийн тооллын системээр дараах байдалтай байна.

| Шинж чанар | Байдал      | Тайлбар         |  |
|------------|-------------|-----------------|--|
| BackColor  | &H8000000F& | Саарал бор өнгө |  |
| ForeColor  | &H80000012& | Хар             |  |

Хүснэгт 3.17

Өнгийг өөрчлөхдөө:

- 1. Form1-ийг идэвхжүүлнэ.
- 2. BackColor шинж чанарыг дарна. Энэ үед шинж чанарын товч гарч ирнэ. (Зураг 3.9)

| Properties - Fo | orm1        | ×    |           |
|-----------------|-------------|------|-----------|
| Form1 Form      |             | -    |           |
| Alphabetic      | Categorized |      |           |
| Appearance      | 1 - 3D      |      |           |
| AutoRedraw      | False       |      | инж уанар |
| BackColor       | 🔲 &H80000   | 00F& | - Hanapi  |

Зураг 3.9 Шинж чанарын товчны харагдах байдал

3. Өнгийг сонгоно.

ForeColor шинж чанарыг өөрчилөхөд формын цэгэн торны өнгө өөрчлөгдөнө.

- 1. ForeColor шинж чанарыг сонгоно.
- 2. Шинж чанарын товчийг дарна.
- 3. Өнгө сонгоно.

Label-ийн үндсэн фонд нь MS Sans Serif, хэмжээ нь 8-point байдаг. Үүнийг өөрчлөхдөө:

- 1. Label1 –ийг сонгоно.
- 2. Font шинж чанарыг сонгоно.
- 3. Шинж чанарын товчийг даран Font dialog box харилцах цонхыг гаргана.
- 4. Сонголтуудаа хийн Ок товч дарна.

Label1-ийн үсгийн хэмжээг автоматаар тохируулахыг хүсвэл AutoSize шинж чанарыг True болгон өөрчилнө. Үүний тулд:

- 1. Label1-ийг сонгоно.
- 2. AutoSize шинж чанарыг дарна.
- 3. Тгие сонголт хийнэ.

Label-тайлбарын цонх нь нийт 32 шинж чанартай, энэ номонд 12 шинж чанарыг нь үзсэн. Энд: Alignment, AutoSize, BackColor, BorderStyle, Caption, Font, ForeColor, Height, Left, Name, Top, Width болно.

Дээр нь нэмж 3 шинж чанарыг авч үзье.

A) Appearance –энэ нь харагдах байдлыг тохируулна. Үндсэн хэлбэр нь 1-3D байх ба 0-Flat болгон өөрчилвөл хавтгайд дүрслэгдэнэ.

Б) BackStyle- энэ шинж чанараар нэвтрэлтийг тохируулна. 1-Ораque сонголтыг хийвэл нэвтрэлтгүй, харин transparent сонголтыг хийвэл тунгалаг шинж чанартай болж өөрчлөгдөнө.

B) WordWrap –энэ шинж чанар нь AutoSize шинж чанартай хамт True бол хайрцагны хэмжээгээр дотор нь бичсэн текст боогдож өгнө.

### 3.8 Өөрийнхөө төсөлд өнгө нэмэх, QBColor функц хэрэглэх

Хүснэгт 3. –д Qbasic-ийн 16 өнгөний кодыг харууллаа. Шилжүүлэлтийн Statement нь:

Form1.BackColor=QBColor(1) -цэнхэр өнгө өгөх

Form1.ForeColor=QBColor(14) -шар өнгө өгөх

Text1.BackColor=QBColor(13)

Text1.ForeColor=QBColor(2)

Text3.BackColor=QBColor(Text1.Text)

Text3.ForeColor=QBColor(Text2.Text) гэх мэтчилэн өгч болох юм.

| Өнгө         | Өнгөний код |
|--------------|-------------|
|              | (дугаар)    |
| Xap          | 0           |
| Цэнхэр       | 1           |
| Ногоон       | 2           |
| Бүдэг ногоон | 3           |
| Улаан        | 4           |

| Ягаан                 | 5  |
|-----------------------|----|
| Шар                   | 6  |
| Цагаан                | 7  |
| Хүрэн бор             | 8  |
| Гэрэлтэй цэнхэр хөх   | 9  |
| Гэрэлтэй ногоон       | 10 |
| Гэрэлтэй бүдэг ногоон | 11 |
| Гэрэлтэй улаан        | 12 |
| Гэрэлтэй ягаан        | 13 |
| Гэрэлтэй шар          | 14 |
| Тод цагаан            | 15 |

Хүснэгт 3.19 ба Хүснэгт 3.20 –д QBColor#1 төслийн тодорхойлолтыг харууллаа.

| Обьектын нэр | Үйлдэл | Үр дүн                           |
|--------------|--------|----------------------------------|
| txtBackColor | Click  | өөрийгөө арилгаад Focus-д хандах |
| txtForeColor | Click  | өөрийгөө арилгаад Focus-д хандах |
| txtShowColor | Click  | өнгийг тодорхойлно               |
| cmdExit      | Click  | Гарна                            |

Хүснэгт 3.19

| Обьект   | Шинж чанар | Өөрчилсөн байдал                 |
|----------|------------|----------------------------------|
| Form1    | Caption    | TextBox Color Using QBColor      |
|          | Name       | FrmQBColor                       |
| Label1   | Caption    | Click and enter BackColor (0-15) |
|          | Name       | lblBackColor                     |
|          | WordWrap   | True                             |
| Text1    | Text       |                                  |
|          | Name       | txtBackColor                     |
| Label2   | Caption    | Click and enter ForeColor (0-15) |
|          | Name       | lblForeColor                     |
|          | WordWrap   | True                             |
| Text2    | Text       |                                  |
|          | Name       | TxtForeColor                     |
| Label3   | Caption    | Click to Show colors:            |
|          | Name       | lblShowColor                     |
|          | AutoSize   | True                             |
| Text3    | Text       | Foreground text                  |
|          | Name       | txtShowColor                     |
| Command1 | Caption    | Exit                             |
|          | Name       | cmdExit                          |

Хүснэгт 3.20

Уг төслийн командын кодыг доор үзүүлье:

Private Sub txtBackColor\_Click()

txtBackColor.Text=" " 'txtBackColor нүдний текстийг арилгах

End Sub

Private Sub txtForeColor\_Click()

txtForeColor.Text=" " 'txtForeColor нүдний текстийг арилгах

End Sub

Private Sub txtShowColor\_Click()

txtShowColor.BackColor=QBColor(txtBackColor.Text)

txtShowColor.ForeColor=QBColor(txtForeColor.Text)

End Sub

| 🐃 TextBox Colors Using QBColor           |    | -     |       | ×       |
|------------------------------------------|----|-------|-------|---------|
| Click and then enter<br>BackColor (0-15) |    | · · · | · · · | · · · · |
| Click and then enter<br>ForeColor (0-15) |    | · · · |       |         |
| Click to Show colors                     |    | · · · | · · · | · · · · |
| · · · · · · · · · · · · · · · · · · ·    |    | ::    |       |         |
| Exit                                     |    | · ·   |       |         |
| · · · · · · · · · · · · · · · · · · ·    | :: | · ·   | ::    |         |

Зураг 3.10 QBColor#1 төслийн харагдах байдал

Харин одоо QBColor#2 төслийг хийе. Энэ төслийн онцлог нь өнгийг ScrollBar-аар тохируулдаг юм. (Зураг 3.11)

| 🐃 TextBox Colors Using ScrollBars | _ 🗆 × |
|-----------------------------------|-------|
| BackColor                         | 1     |
| ForeColor                         | 14    |
| ForegroundText                    | it    |
|                                   |       |

Зураг 3.11 QBColor#2 төслийн харагдах байдал

Хэвтээ ScrollBar-ийг гаргахдаа Toolbox-ийн HscrollBars хэрэглүүрийг ашиглана. (Зураг 3.12)

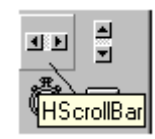

Зураг 3.12 HScrollars хэрэглүүрийн харагдах байдал

QBColor#2 төслийн тодорхойлолтыг Хүснэгт 3.21 ба Хүснэгт 3.22 –д үзүүллээ.

Обьект Шинж чанар Өөрчилсөн байдал

| Form1       | Caption   | TextBox Color Using ScrollBars |
|-------------|-----------|--------------------------------|
|             | Name      | frmQBColor2                    |
| Label1      | Caption   | BackColor                      |
|             | Alignment | 1-Right Justify                |
|             | AutoSize  | True                           |
|             | Name      | lblBackColor                   |
| Label2      | Caption   | ForeColor                      |
|             | Alignment | 1-Right Justify                |
|             | AutoSize  | True                           |
|             | Name      | lblForeColor                   |
| HscrollBar1 | Name      | hsbBackColor                   |
|             | Max       | 15                             |
|             | Min       | 0                              |
|             | Value     | 0                              |
| HscrollBar2 | Name      | hsbBackColor                   |
|             | Max       | 15                             |
|             | Min       | 0                              |
|             | Value     | 14                             |
| Text1       | Text      |                                |
|             | Name      | txtBackColor                   |
| Text2       | Text      |                                |
|             | Name      | TxtForeColor                   |
| Text3       | Text      | Foreground text                |
|             | Name      | txtShowColors                  |
| Command1    | Caption   | Exit                           |
|             | Name      | cmdExit                        |

| Обьектын нэр | Үйлдэл | Үр дүн      |
|--------------|--------|-------------|
| hsbBackColor | Scroll | өнгө тавина |
| hsbForeColor | Scroll | өнгө тавина |
| cmdExit      | Click  | Гарна       |

Хүснэгт 3.22

HsbBackColor –ScrollBar элементийн кодны цонхыг түүн дээр хулганы заалтуураар хос даралт хийн нээнэ. Тэр нь hsbBackColor\_Change гэсэн процедураар эхлэнэ. Үүнийг өөрчлөх хэрэгтэй. Ингэхийн тулд:

- 1. Кодны цонхны Procedure Box-ийг дарж доош гүйлгэнэ. Түүнээс Scroll-ийг сонгоно.
- 2. Private Sub hsbBackColor\_Scroll()
  - Ι

End Sub - хэлбэртэй болно.

Доор уг төслийн командын кодыг үзүүлье:

Private Sub hsbBackColor\_Scroll()

txtBackColor.Text=hsbBackColor.Value

txtShowColor.BackColor=QBColor(hsbBackColor.Value)

End Sub

```
Private Sub hsbForeColor_Scroll()
```

```
txtForeColor.Text=hsbForeColor.Value
```

```
txtShowColor.ForeColor=QBColor(hsbForeColor.Value)
```

End Sub

#### 3.9 Өөрийн төсөлд өнгө нэмэх, RGB функц хэрэглэх

RGB функц нь өнгө буцаах стандарт функц юм. RGB функц нь 3 аргумент буюу параметртэй.

#### RGB(red, green, blue)

Энд улаан, ногоон, цэнхэр өнгөний код нь 0-255 –ийн хооронд байдаг.

| Шилжүүлэлт                       | Үр дүн                       |
|----------------------------------|------------------------------|
| Form1.BackColor=RGB(255,0,0)     | Тод улаанаар Form1 гэрэлтэнэ |
| Form1.BackColor=RGB(0,128,0)     | Дунд зэргийн ногоон          |
| Form1.BackColor=RGB(0,0,64)      | Сул, гүн цэнхэр              |
| Form1.BackColor=RGB(255,255,0)   | Шар                          |
| Text1.BackColor=RGB(255,255,255) | Тод цагаан                   |
| Text1.BackColor=RGB(0,0,0)       | Хар өнгө гарна               |

Хүснэгт 3.23

Дээрхээс үзвэл улаан, ногоон, цэнхэр өнгийг ямар байдалтай өгсөнөөс хамаарч өнгө гарна. Ингээд RGB#1 төслийг доор үзүүлье.

| 🐃 Form BackColor Using                          | RGB            |
|-------------------------------------------------|----------------|
| Click and enter red 0                           | Form BackColor |
| Click and enter green 192<br>number (0-255) 192 | 2              |
| Click and enter blue 192<br>number (0-255)      | 2              |
|                                                 |                |
|                                                 | Quit           |
| · · · · · · · · · · · · · · · · · · ·           |                |

Зураг 3.13 RGB#1 төслийн харагдах байдал

Формоо frmRGB01, Label-ээ lblRed, lblGreen, lblBlue, текст хайрцагуудаа txtRed, txtGreen, txtBlue, хоёр командын товчийг cmdBackColor, cmdQuit гэж тус тус нэрлэе. Ингэвэл түүний командын кодыг харъя: Private Sub cmdBackColor\_Click()

```
Dim red, green, blue As Variant
red=txtRed.Text
green=txtGreen.Text
blue=txtBlue.Text
frmRGB01.BackColor=RGB(red, green, blue)
End Sub
```

Private Sub txtRed\_Click()

txtRed.Text=" "

End Sub

```
Private Sub txtGreen_Click()
```

txtGreen.Text=" "

End Sub

```
Private Sub txtBlue_Click()
```

txtBlue.Text=" "

End Sub

| Statement                                | Үр дүн                 |
|------------------------------------------|------------------------|
| Dim red, green, blue                     | Хувьсагч үүсгэх        |
| red=txtRed.Text                          | Хувьсагчид утга онооно |
| green=txtGreen.Text                      | Хувьсагчид утга онооно |
| blue=txtBlue.Text                        | Хувьсагчид утга онооно |
| frmRGB01.BackColor=RGB(red, green, blue) | Формд өнгө өгнө        |

Хүснэгт 3.24

Dim red, green, blue As Variant –statement-ийн хувьд red, green, blue гэдэг хувьсагчдыг Variant төрлөөр зарлаж байна. Dim гэдэг түлхүүр үгийг ашиглан хувьсагч зарлана. Харин хувьсагч ашиглаагүй тохиолдолд дараах байдлаар бичиж болох юм.

Private Sub cmdBackColor\_Click()

FrmRGB01.BackColor=RGB(txtRed.Text, txtGreen.Text, txtBlue.Text) End Sub